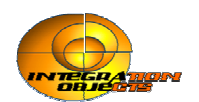

# Integration Objects' Bridging OPC HDA and G2

G2 OPC HDA Link Version 1.2 Rev.0

**User's Guide** 

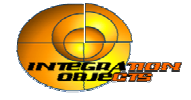

G2 OPC HDA Link User's Guide Version 1.2 Rev .0 December 2007

Copyright  $\odot$  2002-2007 Integration Objects. All rights reserved.

No part of this document may be reproduced, stored in a retrieval system, translated, or transmitted, in any form or by any means, electronic, mechanical, photocopying, recording, or otherwise, without the prior written permission of Integration Objects.

Windows® and Windows NT® are registered trademarks of Microsoft Corporation.

Gensym, G2 and GSI are registered trademarks of Gensym Corporation.

For additional information about this guide, G2 OPC HDA Link or Integration Objects, please do not hesitate to contact us:

#### Email

- Support (customerservice@integ-objects.com)

- Sales (sales@integ-objects.com)

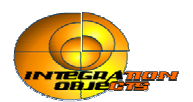

# Contents

#### Preface 5

About this Guide 5

Audience 5

**Conventions** 6

**Related Documentation** 7

Customer Support Services 8

#### **Introduction 9**

Introduction 9

System Architecture 10

**Release Compatibility** 10

Installing and Running 11

#### G2 OPC HDA Link 11

Introduction 11 System Requirements 11 Installing the G2 OPC HDA Link 12 Running and Shutting Down G2 OPC HDA Link 21 Configuring G2 OPC HDA Link at Runtime 22 Browsing OPC Servers at Runtime 24 Starting the bridge as service 25

#### Connecting G2 OPC HDA Link 26

Introduction 26

Attributes of gsi-opchda-interface 26

Creation 27

**Configuration** 28

Connecting G2 to the Bridge Process 29

#### Accessing OPC Historical Data from G2 30

Introduction 30

Accessing Data from OPC Server 31

**Configuring Variables to Get Data** 32

Filtering Data Sent to G2 using the GSI Variable Status 34

**Remote Procedure Calls 36** 

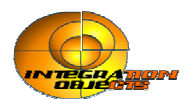

#### Introduction 37

Managing OPC Server 37 RPC-OPCHDA-GETSERVERLIST 37 RPC-OPCHDA-GETSERVERSTATS 38 RPC-OPCHDA-GETITEMATTRIBUTES 39 RPC-OPCHDA-GETAGGREGATES 40

Browsing RPCs 41 RPC-OPCHDA-CREATEBROWSER 41 RPC-OPCHDA-GETBROWSERBRANCHES 42 RPC-OPCHDA-GETBROWSERLEAVES 42 RPC-OPCHDA-CHANGEBROWSERPOSITION 43 RPC-OPCHDA-GETITEMID 43

Read DATA 44 RPC-OPCHDA- READ-ATTRIBUTE 44 RPC-OPCHDA- READ-RAW 46 RPC-OPCHDA- READ-PROCESSED 47 RPC-OPCHDA- READ-ATTIME 49 RPC-OPCHDA- READ-MODIFIED 50

Update DATA 51 RPC-OPCHDA- QUEARYCAPABILITIES 52 RPC-OPCHDA-UPDATE 53 RPC-OPCHDA- DELETE-RAW 56 RPC-OPCHDA-DELETE-ATTIME 57

Configuration RPCs 58 rpc-opchda-set-tracelevel 58 rpc-opchda-tracestart 59 rpc-opchda-tracestop 59 rpc-opchda-trace-to-g2 60 rpc-opchda-trace-to-stdout 60 rpc-opchda-set-qualityfilter 61

#### **Appendixes 62**

Appendix A. GSI-opchda-interface attributes 62

Appendix B. GSI-opchda-item attributes 67

Appendix C. OPC Server Status Code 68

Appendix D. OPCHDA Operators 69

Appendix E. String Format of the time 70

Appendix F. OPCHDA Aggregates 71

Appendix G. GSI variables status 72

Appendix H. Quality Code 74

Appendix I. Configuration File 75

Appendix J. Configuring the Client for DCOM 77

Appendix K. G2-OPC-SET-CONNECTION-STATUS Procedure 88

Appendix L. Common Error Codes 89

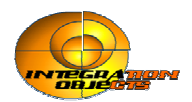

## Preface

Describes this document and the conventions that it uses.

### About this Guide

This guide:

- Explains how to install G2 OPC HDA Link and how to establish connections with multiple OPC HDA Servers simultaneously and communicate with them through the G2 OPC HDA Link bridge process.
- Describes the system requirements for this release.
- Describes bridge features.

### Audience

To use G2 OPC HDA Link, you must have knowledge of G2 and OPC HDA (Historical Data Access) specification.

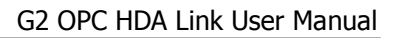

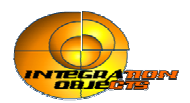

### Conventions

### Typographic

| Convention Examples                                                                      | Description                                                                |
|------------------------------------------------------------------------------------------|----------------------------------------------------------------------------|
| g2-window, g2-window-1,<br>gfr-top-level, sys-mod                                        | G2 class names, instance names,<br>workspace names, and<br>module names    |
| history-keeping-spec, temperature                                                        | G2 attribute names                                                         |
| true, 1.234, ok, "Burlington, MA"                                                        | Attribute values and values<br>specified or viewed through<br>dialogs      |
| Main Menu > Start<br>KB Workspace > New Object<br>create subworkspace<br>Start Procedure | G2 menu choices and button labels                                          |
| conclude that the x of y                                                                 | Text of G2 procedures, methods,<br>functions, formulas, and<br>expressions |
| new-argument                                                                             | User-specified values in syntax descriptions                               |
| text-string                                                                              | Return values of G2 procedures<br>and methods in syntax<br>descriptions    |
| File Name, OK, Apply, Cancel,<br>General, Edit Scroll Area                               | GUIDE and native dialog fields,<br>button labels, tabs, and titles         |
| File > Save<br>Properties                                                                | GMS and native top-level menu<br>choices and native popup menu<br>choices  |
| workspace                                                                                | Glossary terms                                                             |
| c:\Program Files\Gensym\g2                                                               | Windows pathnames                                                          |
| spreadsh.kb                                                                              | File names                                                                 |

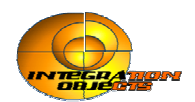

| Convention Examples                     | Description                         |
|-----------------------------------------|-------------------------------------|
| g2 -kb top.kb                           | Operating system commands           |
| <pre>public void main() gsi_start</pre> | Java, C and all other external code |

### **Procedure Signatures**

A procedure signature is a complete syntactic summary of a procedure or method. A procedure signature shows values supplied by the user in *italics*, and the value (if any) returned by the procedure *underlined*. Each value is followed by its type:

g2-clone-and-transfer-objects (*list*: class item-list, *to-workspace*: class kb-workspace, *delta-x*: integer, *delta-y*: integer) -> <u>transferred-items</u>: g2-list

### **Related Documentation**

#### **Integration Objects**

• OPC development toolkits

http://www.integ-objects.com

#### G2 Core Technology

- G2 Bundle Release Notes
- Getting Started with G2 Tutorials
- G2 Reference Manual, Volumes I and II
- G2 Developer's Guide
- G2 System Procedures Reference Manual
- G2 Class Reference Manual
- Telewindows User's Guide
- G2 Gateway Bridge Developer's Guide

#### **OPC** Foundation

OPC Historical Data Access
 <u>http://www.opcfoundation.org/Downloads/Default.asp#Historical%20Data%20Access</u>

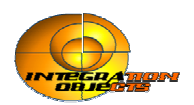

#### G2 Utilities

- G2 ProTools User's Guide
- G2 Foundation Resources User's Guide
- G2 Developer's Interface User's Guide
- G2 Menu System User's Guide
- G2 XL Spreadsheet User's Guide
- G2 Dynamic Displays User's Guide
- G2 GUIDE User's Guide
- G2 GUIDE/UIL Procedures Reference Manual
- G2 OnLine Documentation Developer's Guide
- G2 OnLine Documentation User's Guide

### **Customer Support Services**

#### Email

- Support (customerservice@integ-objects.com)
- Sales (sales@integ-objects.com)

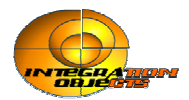

# Introduction

Describes the.G2 OPC HDA Link

### Introduction

G2 OPC HDA Link allows G2 applications to access the data points stored in any OPC Historian Server (Historical Data Access Server).

G2 OPC HDA Link presents OPC items as native G2 objects. Each OPC item is represented by a gsi-opchda-item object, which allows G2 to access and reference the data in the same way as other G2 variables. In addition, G2 OPC HDA Link provides remote procedure calls (RPCs) for managing and browsing an OPC Historian Server. This data can be used for trend analysis and sophisticated inferencing by the G2 inference engine.

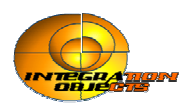

### System Architecture

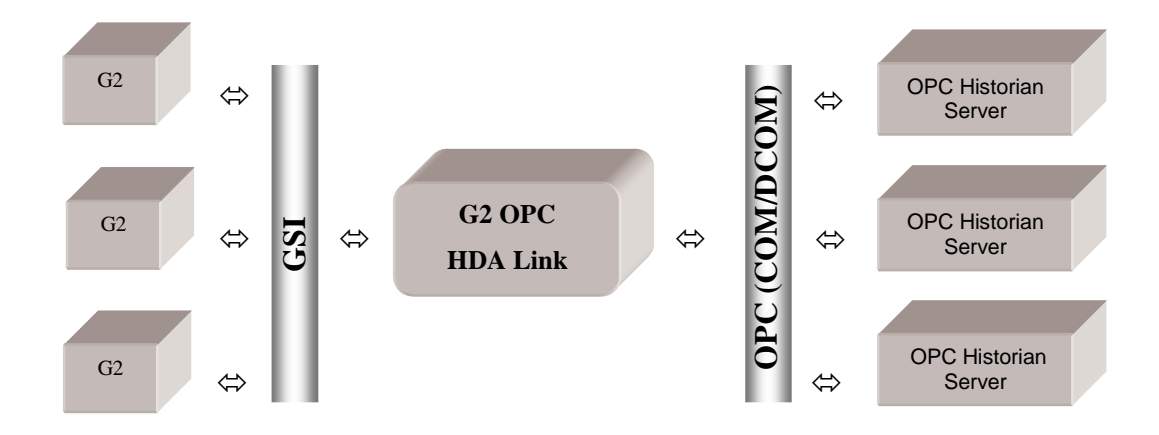

### **Release Compatibility**

G2 OPC HDA Link has specific compatibility requirements with G2 and G2 Gateway.

#### G2

The G2 OPC HDA Link knowledge base supplied with the bridge, G2-HDA.kb, is compatible with G2 Version 6.1 Rev. 0 or later on any platform where G2 is supported.

#### **G2** Gateway

It is not necessary to have a separately installed G2 Gateway to run this version of the bridge.

**Note** To achieve a successful installation, you must use only software components provided with this release.

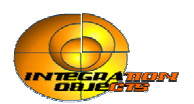

# Installing and Running G2 OPC HDA Link

Describes how to install the G2 OPC HDA Link.

### Introduction

To retrieve historical data from OPC HDA Server(s), you can use G2 OPC HDA Link in local and distributed configurations:

- In local configurations, G2 OPC HDA Link and OPC Server(s) all run on a single machine. In this case, the installation process does not need any specific settings.
- In distributed configurations, G2 OPC HDA Link and OPC Server(s) run on two or more machines cooperatively, where the bridge initially resides on a remote machine (the client computer) on the network and uses the DCOM mechanism to access server(s) directly. To enable distributed configurations, you must configure various settings on both remote server and local client computer.

This chapter describes how to configure DCOM Config Utility settings for computers on which G2 OPC HDA Link and OPC server(s) are running.

### **System Requirements**

- G2 Version 6.1 Rev. 0 (or later).
- OPC Servers compliant with OPC Historical Data Access Specification Version 1.2.
- Windows NT 4.0 (Service Pack 6a), Windows 2000 (Service Pack 3) and Windows XP.
- A minimum of 128 MB free disk space.

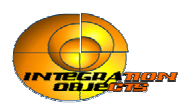

### Installing the G2 OPC HDA Link

### **Configuring the Client for DCOM**

#### Setting up the Client

#### To set up the client:

- **1** Log as Administrator.
- **2** Choose Run from the Windows Start menu and type dcomcnfg, then click OK to run the program for configuring DCOM.

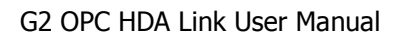

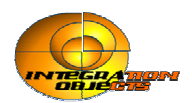

The DCOM configuration utility looks like this:

| Distributed COM Configuration Properties                                                                                                    | <u>?</u> × |
|----------------------------------------------------------------------------------------------------|------------|
| Distributed COM Configuration Properties           Applications         Default Properties         Default Security         Default Protocols           Applications:         APE Worker Provider         APID eclarationLoader.AddInDesigner         Bitmap Image           Defrag FAT engine         Defrag FAT engine         Document de Systran Professional Premium         EnumTelnetClientsSvr Class           Foxhtmlhelp Class         HDAT estSvr         HTML Application         HtmlHelp Class           InserviceControl Class         Image Document         Integration Objects OPC For PI           Internet Explorer(Ver 1.0)         Logagent Class         Explored | ?×         |
| Logagent Class<br>Logical Disk Manager Administrative Service<br>Logical Disk Manager Remote Client<br>Machine Debug Manager                                                                                                    | •          |
| Properties                                                                                                    |            |
| OK Cancel App                                                                                                    | y.         |

- **3** Click the Default Properties tab and configure the dialog, as follows:
  - **a** Ensure that the Enable Distributed COM on this computer is enabled.
  - **b** Configure the Default Authentication Level to be **Connect**.
  - **c** Configure the Default Impersonation Level to be Identity.

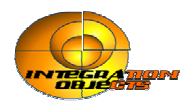

The Default Properties tab should look like this:

| Distributed COM Configuration Properties 🛛 🛛 🔀                                                                                                    |
|----------------------------------------------------------------------------------------------------|
| Applications Default Properties Default Security Default Protocols                                                                                                    |
| Enable Distributed COM on this computer                                                                                                    |
| Enable COM Internet Services on this computer                                                                                                    |
| Default Distributed COM communication properties                                                                                                    |
| The Authentication Level specifies security at the packet level.                                                                                                    |
| Default Authentication Level:                                                                                                    |
| Connect                                                                                                    |
| The Impersonation Level specifies whether applications can<br>determine who is calling them, and whether the application can do<br>operations using the client's identity. |
| Default Impersonation Level:                                                                                                    |
| i dentify                                                                                                    |
| Provide additional security for reference tracking                                                                                                    |
| OK Cancel Apply                                                                                                    |

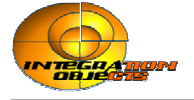

**4** Click the Default Security tab:

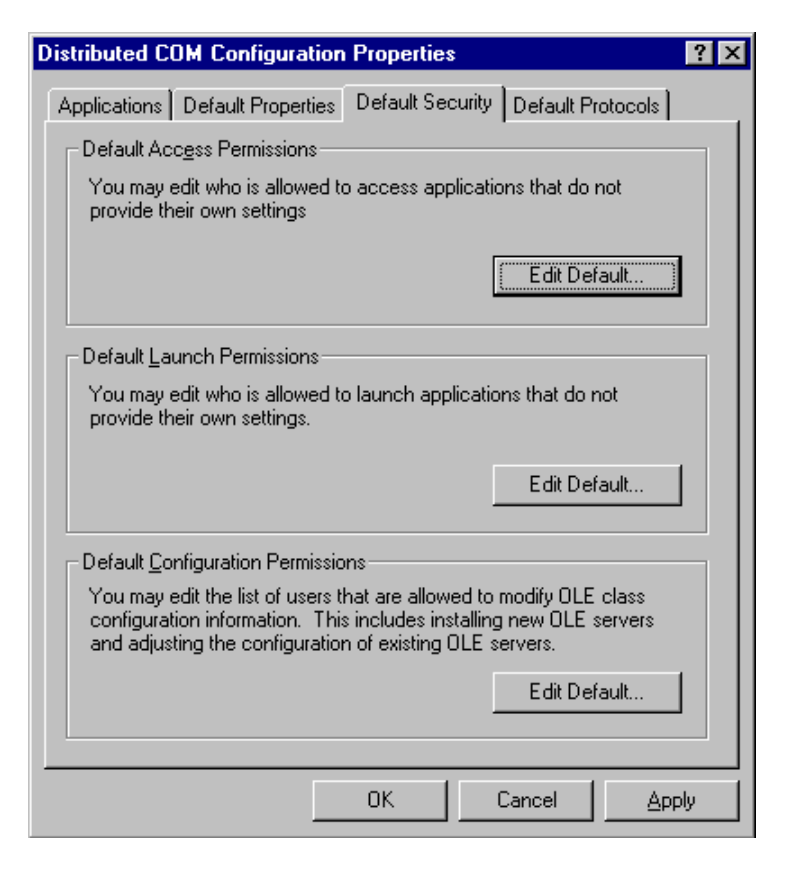

This is where you configure who has access to G2 OPC HDA Link from remote OPC servers. You only need to be concerned with the Default Access Permissions button on this tab.

**5** Under Default Access Permissions, click the Edit Default button and configure the users of remote OPC Servers whom you want to be able to make callbacks to this machine when G2 OPC HDA Link performs subscription-based read operations.

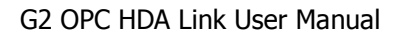

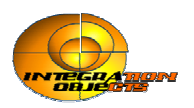

**6** Click the Default Protocols tab:

| Distributed COM Configuration Properties                                                                                                    | × |
|----------------------------------------------------------------------------------------------------|---|
| Applications Default Properties Default Security Default Protocols                                                                                                    |   |
| Detagram UDP/IP     Datagram IPX     Connection-oriented TCP/IP     Connection-oriented SPX     Connection-oriented NetBEUI     Connection-oriented Netbios over IPX                                              |   |
| Add <u>Remove</u> <u>Move Up</u> <u>Move Down</u> <u>Properties</u>                                                                                                    | 1 |
| Description<br>The set of network protocols available to DCOM on this machine. The<br>ordering of the protocols reflects the priority in which they will be used,<br>with the top protocol having first priority. |   |
| OK Cancel Apply                                                                                                    |   |

This is where you set which installed network protocols on the client computer to be used for DCOM.

7 Configure the DCOM Protocol to use Connection-oriented TCP/IP.

#### **Registering OPC Server(s)**

You must now register the OPC Server(s) that G2 OPC HDA Link will connect to and specify their locations on the named remote servers. You can use one of two techniques, depending on the client environment.

#### To register the OPC Server(s), using a customized registry file:

➔ Prepare and apply a customized .reg file on the client computer, as described in the Microsoft registry documentation.

#### To register the OPC Server(s) automatically:

- **1** Install the OPC Server on the client computer, to automatically register the server in the registry.
- 2 Remove the entries for InProc and OutOfProc servers, then add an entry for RemoteServerName

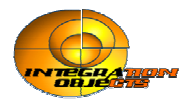

The DCOM configuration utility uses this technique, but you must still configure the client computer manually.

**Note** In either case, the desired registry information for the OPC Server must not include the LocalServer32 or InProcServer32 keys, and must include the AppID key and the associated RemoteServerName.

If the server application name does not show up in the DCOM configuration control panel, make sure that there is an AppID key associated with the object server's CLSID in the Registry, as follows:

```
[HKEY_ROOT_CLASSES\CLSID\{clsid}]
"AppID"="{clsid}"
```

For example, when installing the OPC Server on the client computer, to access remotely "Integration Objects OPC for PI," which is an OPC server for PI, enable the Run application on the following computer option and enter the NetBIOS name of the computer on which to run the application, as shown below:

| ntegration Objects OPC For PI Properties                                                                                                    | <u>? ×</u>                                    |
|----------------------------------------------------------------------------------------------------|-----------------------------------------------|
| General Location Security Identity Endpoints                                                                                                    |                                               |
| The following settings allow DCDM to locate the correct cor<br>application. If you make more than one selection, then DCI<br>applicable one. Client applications may override your select | nputer for this<br>DM uses the first<br>ions. |
| T Run application on the computer where the data is loca                                                                                                    | iled                                          |
| Run application on this computer                                                                                                    |                                               |
| 🔽 Run application on the following computer:                                                                                                    |                                               |
| BRIDGES                                                                                                    | Browse                                        |
|                                                                                                    |                                               |
|                                                                                                    | 0                                             |
|                                                                                                    |                                               |
|                                                                                                    |                                               |
| or Court                                                                                                    | Acab                                          |
|                                                                                                    | white                                         |

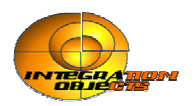

### **Configuring the Server for DCOM**

#### Setting up the Server

#### To set up the server:

- **1** Launch the **DCOM Config** Utility on the computer your target OPC HDA Server is running.
- 2 Configure the **Default Properties** tab as you did on client side.
- 3 Click the **Default Security** tab.

This is where you tell the operating system who you will allow to access OPC Servers on this machine (Default Access Permissions), who you will allow to launch OPC Servers on this machine (Default Launch Permissions), and who will allow you to configure OPC Servers on this machine (Default Configuration Permissions).

4 Click the **Default Access Permissions** tab.

On this tab, when you click **Add**, you will be presented with a dialog that lets you browse the local machine and domain (if applicable and logged into a domain) for users and groups to which to grant permissions.

5 Click the **Default Security** tab and click Edit **Defaults under Default Launch Permissions**.

On this tab, you define who can actually start your OPC HDA Server on this computer. You add users/groups the same way you did when configuring **Access Permissions**.

6 On the **Default Security** tab, click Edit Defaults under **Default Configuration Permissions**.

If you are setting up DCOM for the first time, we recommend that you do not change these settings.

7 Configure the **Default Protocols** tab as you did on the client side.

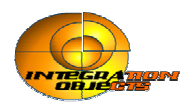

#### Configuring DCOM Settings for Your OPC Server

#### To configure DCOM settings for your OPC Server:

- 1 Click the **Application** tab in **DCOM Configuration** dialog and browse until you find the OPC HDA Server of your choice.
- **2** Select the server and either double-click it or choose **Properties** to configure server-specific settings, as follows:
  - **a** On the **General** tab, we recommend that you leave the Authentication Level to be **Default**:

| Integration Objects OPC  | For PI Properties                        |
|--------------------------|------------------------------------------|
| General Location Secu    | urity Identity Endpoints                 |
| General properties of th | nis DCOM application                     |
| Application name:        | Integration Objects OPC For PI           |
| Application type:        | local server                             |
| Authentication Level:    | Default                                  |
| Local path:              | C:\Users\temp\code\svr\Debug\opc_exe.exe |
|                          |                                          |
|                          |                                          |
|                          |                                          |
|                          |                                          |
|                          |                                          |
|                          |                                          |
|                          |                                          |
|                          |                                          |
|                          | OK Cancel Apply                          |

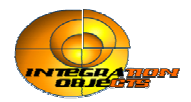

**b** On the **Location** Tab, ensure that **Run application on this computer** is the only check box that is checked:

| Integration Objects OPC For PI Properties                                                                                                    | <u> ? ×</u>                                                                                                    |
|----------------------------------------------------------------------------------------------------|----------------------------------------------------------------------------------------------------|
| General Location Security Identity Endpoin                                                                                                    | us]                                                                                                    |
| The following settings allow DCOM to locate the<br>application. If you make more than one selection<br>applicable one. Client applications may override | correct computer for this<br>, then DCOM uses the first<br>your selections.                                                                                                    |
| Run application on the computer where the of      Run application on this computer where the                                                            | data is located                                                                                                    |
| <ul> <li>Hun application on mis computer</li> </ul>                                                                                                    |                                                                                                    |
| Run application on the following computer:                                                                                                    |                                                                                                    |
|                                                                                                    | Broope .                                                                                                    |
|                                                                                                    |                                                                                                    |
|                                                                                                    |                                                                                                    |
|                                                                                                    |                                                                                                    |
|                                                                                                    |                                                                                                    |
|                                                                                                    |                                                                                                    |
| OK                                                                                                    | Cancel Apply                                                                                                    |
|                                                                                                    | here and the second second sec |

- **c** On the **Security** Tab, we recommend that you:
  - Enable **Use default access permissions**, which means users/groups shown under Default Security tab in the DCOM configuration utility, will have access to connect to this OPC Server.
  - Enable Use default launch permissions.
  - The same rules apply about using custom launch permissions here as they do for custom access permissions. If you choose to use the custom permissions to override the defaults, specify which users/groups to which you want to grant permissions

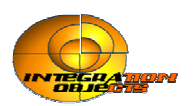

The dialog looks like this:

| Integration Objects OPC For PI Properties                                                                                                    | × |
|----------------------------------------------------------------------------------------------------|---|
| General Location Security Identity Endpoints                                                                                                    |   |
| Use default access permissions     Use custom access permissions     You may edit who can access this application.     Edit                                                                      |   |
| <ul> <li>Use default launch permissions</li> <li>Use custom launch permissions</li> <li>You may edit who can launch this application.</li> </ul>                                                 |   |
| <ul> <li>Use default configuration permissions</li> <li>Use custom configuration permissions</li> <li>You may edit who can change the configuration information for this application.</li> </ul> |   |
| OK Cancel Apply                                                                                                    |   |

**d** On **Identity** Tab, you specify under what user account you want the OPC HDA Server to run.

This is probably one of the most important settings for the OPC HDA Server, depending on how you will be using your system.

You do not need to configure anything on the Endpoints tab.

### **Running and Shutting Down G2 OPC HDA Link**

#### To run G2 OPC HDA Link:

→ Start G2 and load the KB named G2-HDA.kb located in the launch subdirectory of the g2opchda directory in your G2 installation directory.

#### To shut down the bridge:

→ Close the console window or press Ctrl + C in the console window.

During shutdown, the bridge process closes all connections to OPC Servers and releases any allocated resources.

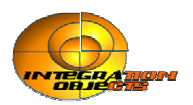

### **Configuring G2 OPC HDA Link at Runtime**

G2 OPC HDA Link allows you to configure a set of parameters related to logging, filtering and server status. You can configure these parameters at runtime by using the bridge's HMI or at start-up by editing the configuration file (refer to Appendix I, "Configuration File"). You can also browse for existing OPC HDA servers at runtime.

#### To configure G2 OPC HDA Link at runtime:

1 Double-click the tray icon of G2 OPC HDA Link to display its menu:

| Control Panel             |  |
|---------------------------|--|
| OPC Servers Autodiscovery |  |
| About                     |  |
| Exit                      |  |

**2** Choose 'Control Panel' to configure logging and OPC Server status parameters as shown below:

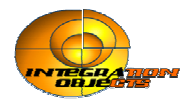

| Logging            |         |                 |   |
|--------------------|---------|-----------------|---|
| Trace level        | 9       | •               |   |
| F Log to G2        | Γ.      | Archive last lo | g |
| Log to screen      | Г       | Stop logging    |   |
| Quality            |         |                 |   |
| Quality Filter 111 |         |                 |   |
| OPC Server Statu   | s       |                 |   |
| Check OPC 9        | erver 9 | itatus          |   |
| 🔽 Keep Server      | connec  | ted             |   |
| Frequency          | 20      | sec             |   |
| 45 23              | 1       | Ť               |   |

The following table describes all these parameters:

| Parameter        | Description                                                |
|------------------|------------------------------------------------------------|
| Trace level      | Select a value for the log level from the combo box.       |
|                  | Available options:                                         |
|                  | 0: Only fatal error messages are logged.                   |
|                  | 1: All critical error messages are logged.                 |
|                  | 2: All errors are logged.                                  |
|                  | 3: All warnings are logged.                                |
|                  | 4: All information is logged.                              |
|                  | 5: All debug information is logged.                        |
|                  | 9: The highest level.                                      |
|                  |                                                            |
| Log to G2        | Check this option to log messages to G2 Message Board      |
|                  | as they are logged to log file.                            |
|                  | Otherwise messages are only logged to file.                |
|                  |                                                            |
| Log to screen    | Check this option to log messages to screen as they are    |
|                  | logged to log file.                                        |
|                  | Otherwise messages are only logged to file.                |
|                  |                                                            |
| Archive last log | Check this option to copy the old file to an intermediate  |
|                  | file with incremental extension, before being overwritten. |
|                  | Otherwise, any pre-existing log file is erased and         |
|                  | overwritten at start-up.                                   |
| Stop logging     | Check this option to stop logging.                         |
| Check OPC        | Check this option to enable checking OPC Server status.    |
| Server Status    |                                                            |

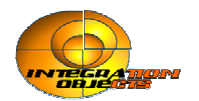

| Quality Filter | Insert a value for the quality filter, it can be one of this values: |
|----------------|----------------------------------------------------------------------|
|                | 111, 110, 101, 100, 11, 1, 10, 0.                                    |
| Keep Server    | Check this option to maintain connection between G2 OPC              |
| connected      | HDA Link and G2 even the OPC Server status to which the              |
|                | bridge is connected goes to OPCHDA_DOWN.                             |
|                |                                                                      |
| Frequency      | Set the frequency at which the bridge checks the OPC server          |
|                | status (in seconds).                                                 |

### **Browsing OPC Servers at Runtime**

#### To browse for an existing OPC HDA server at runtime:

- **1** Double-click the tray icon to display its menu.
- **2** Choose 'OPC Servers Autodiscovery' to display this dialog:

| OPC Servers Autodiscovery       |                                                                                                 |  |
|---------------------------------|-------------------------------------------------------------------------------------------------|--|
| Vetwork                         | Available OPC Servers io-test                                                                   |  |
| io-test<br>Network Neighborhood | IntegrationObjects.OPC.IP21<br>IntegrationObjects.OPCHDA.MSA<br>IntegrationObjects.Simulation.1 |  |
| Expand Netw                     |                                                                                                 |  |

To browse the network, you click on the "Expand Network" button.

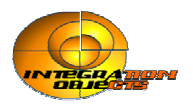

### Starting the bridge as service

#### **About GService**

GService is an utility developed by Gensym to install and manage G2 bridges as a service under Windows NT and Windows 2000. You **must have administrator privileges** in order to use the GService utility. For more details, please refer to G2 Reference Manual (g2refman.pdf).

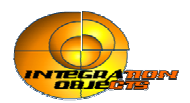

# **Connecting G2 OPC HDA Link**

Describes how to configure G2 OPC HDA Link and establish a connection.

### Introduction

G2 connects to G2 OPCHDALink through a gsi-opchda-interface object, which references an instance of the gsi-opchda-interface class contained in the g2-hda.kb. The attributes of the gsi-opchda-interface instance specify parameters that define the connection between G2 and G2 OPCHDALink.

This chapter describes the attributes of a gsi-opchda-interface object, their definitions, and strategies for optimizing their settings.

### Attributes of gsi-opchda-interface

This interface object collects all the necessary data to initiate a connection. It contains information required by G2, including the network and the remote system.

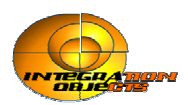

### Creation

To create a gsi-opchda-interface object, you select KB Workspace>New Object>network-interface >GSI-interface>GSI-opchda-interface.

| KB Workspace    | × |                      |                         |                      |
|-----------------|---|----------------------|-------------------------|----------------------|
| New Object      | Þ | connection-post      |                         |                      |
| New Rule        |   | G2-window            |                         |                      |
| New Display     | • | G2-list 🕨 🕨          |                         |                      |
| New Definition  | • | G2-array 🕨 🕨         |                         |                      |
| New Free Text   | • | G2-variable 🕨 🕨      |                         |                      |
| New Button      | • | parameter 🕨 🕨        |                         |                      |
| Name            |   | GFI-output-interface | •                       |                      |
| Clone Workspace |   | GFI-input-interface  |                         |                      |
| Table           |   | network-interface 🕨  | GSI-interface           | GSI-interface        |
| Color           | • |                      | G2-to-G2-data-interface | GSI-opchda-interface |

A new instance of GSI-opchda-interface will be created. Example of GSI-opchda-interface :

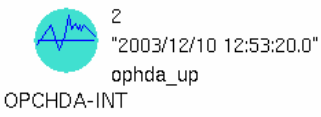

The following figure shows an example of a GSI-opchda-interface table.

| OPCHDA-INT, a gsi-opchda-interface      | ×                                          |
|-----------------------------------------|--------------------------------------------|
| Notes                                   | ок                                         |
| Item configuration                      | none                                       |
| Names                                   | OPCHDA-INT                                 |
| Identifying attributes                  | item-id, opc-data-type, gsi-interface-name |
| Interface warning message level         | default to warning message level           |
| Disable interleaving of large messages  | no                                         |
| Interface timeout period                | use default                                |
| Interface initialization timeout period | unlimited                                  |
| GSI connection configuration            | tcp-ip host "localhost" port-number 22041  |
| External system has a scheduler         | no                                         |
| Poll external system for data           | no                                         |
| Grouping specification                  | no grouping                                |
| Remote process initialization string    | "IntegrationObjects.OPCHDA.MSA"            |
| GSI application name                    | default                                    |
| GSI interface status                    | 2                                          |
| Interval to poll external system        | use default                                |
| Opc server status                       | opchda_up                                  |
| Opc server time                         | "2007/01/26 16:52:50.0"                    |

For GSI-opchda-interface fields description, please refer to Appendix A.

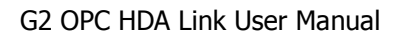

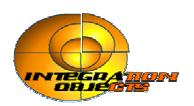

### Configuration

To connect to G2 OPC HDA Link, you should configure a GSI-opchda-interface object as follows:

- In the **Names** attribute specify a unique name for the object.
- Change the **GSI connection configuration** to reflect the location of your bridge process.

For example, if the bridge process is running on the local machine and its TCP/IP port number is 22041, then the host name will be "localhost" and connection configuration will be :

tcp-ip host "localhost" port-number 22041

- **Identifying attributes**: set this attribute to "*item-id, opc-data-type, gsiinterface-name*". *Item-id* and *opc-data-type* are two attributes of gsi-opchdaitem. The value of item-id is used to uniquely identify the variable object to the OPC HDA server variable. The value of opc-data-type identifies the gsiopchda-item data type. gsi-interface-name is the name of the GSI interface. This attribute is useful to send notification to G2 of the current state and time of the configured OPC server.
- **Remote process initialisation string** (RPIS): A command string that G2 sends to the bridge whenever the bridge is started to select operating options. The string consists in the OPC Server name and the machine name that hosts the requested OPC HDA Server. Examples of RPIS:
  - Connection to the OPC HDA server *IntegrationObjects.OPCHDA.MSA* on the local machine.
     **RPIS**: "IntegrationObjects.OPCHDA.MSA" or "localhost:
    - IntegrationObjects.OPCHDA.MSA".
  - Connection to remote OPC HDA Server.
     RPIS: "MachineName:OPC.HDAServer.1" where "MachineName" is the machine where the OPC HDA Server is running. Also an IP address is accepted.
- **Notes** For more details on gsi-opchda-interface configuration, please refer to Appendix A.

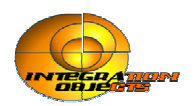

### **Connecting G2 to the Bridge Process**

To connect G2 to an OPC Server you must first create and configure a **gsi-opchda-interface** object. The G2 OPC HDA Link bridge process connects to the OPC server, using the **remote-process-initialization-string**. The connection is established automatically when you perform the following steps.

#### To connect to the bridge:

1 Start G2.

**2** Edit the interface object's **gsi-connection-configuration** attribute to specify the settings required for the connection, described in the gsi-opchda-interface attributes table in "Configuration" and "Appendix A".

**3** Enable the **gsi-opchda-interface** object corresponding to the OPC HDA Link bridge process.

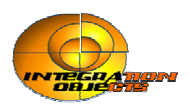

# Accessing OPC Historical Data from G2

Describes how to access OPC Historical Data Access Server data from G2.

### Introduction

G2 OPC HDA Link KB defines new subclasses of GSI variables "gsi-opchdaitem" to allow G2 to access data monitored by any OPC HDA Server. Also the bridge defines different RPCs, for browsing OPC HDA Server address space, reading and updating server data.

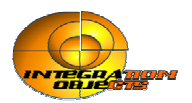

### Accessing Data from OPC Server

To access data located in an OPC HDA Server, you create instances of gsiopchda-item variable objects in your G2 application. Each gsi-opchda-item in your application represents a data source in the OPC

Each gsi-opchda-item in your application represents a data source in the OPC HDA Server.

#### **Class definition**

The G2 OPC HDA Link KB defines four (4) subclasses of gsi-opchda-item:

- gsi-opchda-float: used for floating point quantities.
- gsi-opchda-integer: used for integer point quantities.
- gsi-opchda-text: used for string point.
- gsi-opchda-logical: used for logical (Boolean) point.

Here is the class hierarchy of the gsi-opchda-item object:

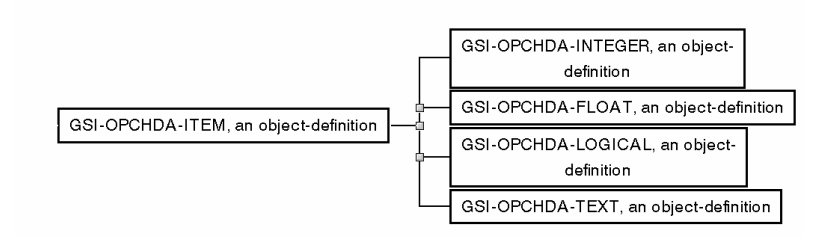

To create an instance of the gsi-opchda-item object, select *KB Workspace> New Object>G2-variable>GSI-opchda-item*.

| KB Workspace    | I                                         |                         |                    |
|-----------------|-------------------------------------------|-------------------------|--------------------|
| New Object      | connection-post                           | ]                       |                    |
| New Rule        | G2-window                                 |                         |                    |
| New Display     | G2-list                                   |                         |                    |
| New Definition  | G2-array                                  |                         | _                  |
| New Free Text   | G2-variable                               | logical-variable 🔹 🕨    |                    |
| New Button      | ▶ parameter ▶                             | quantitative-variable 🕨 |                    |
| Name            | sax-parser                                | symbolic-variable       |                    |
| Clone Workspace | GFI-output-interface                      | text-variable 🔹 🕨       |                    |
| Table           | GFI-input-interface                       | GSI-opchda-item 🔹 🕨     | GSI-opchda-logical |
| Color           | <ul> <li>network-interface</li> </ul>     |                         | GSI-opchda-float   |
| Move            | uil-navigation-button-configuration-class |                         | GSI-opchda-text    |
| Hide Workspace  | uil-navigation-button-template            |                         | GSI-opchda-integer |

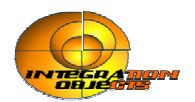

A new instance of **GSI-opchda-item** will be created. Example of **gsi-opchda-item** :

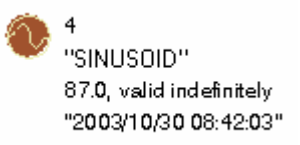

### **Configuring Variables to Get Data**

To configure a variable to get data, you create a class definition that inherits from a gsi-opchda-item subclass and you configure its class-specific attributes. For example:

- Item-ID: test:real
- Item Data Type : Float
- GSI interface name: OPCPHD

Then, you create an instance of gsi-opchda-float, set the value of the gsiinterface-name attribute to "OPCPHD", and set the item-ID attribute to "test:real", as shown in the following table:

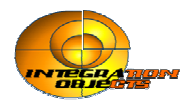

| a gsi-opchda-float           | ×                                                  |
|------------------------------|----------------------------------------------------|
| Options                      | do not forward chain, breadth first backward chain |
| Notes                        | GSI-OPCHDA-FLOAT-XXX-1: OK                         |
| Item configuration           | none                                               |
| Names                        | none                                               |
| Tracing and breakpoints      | default                                            |
| Data type                    | quantity                                           |
| Initial value                | none                                               |
| Last recorded value          | 87.0, valid indefinitely                           |
| History keeping spec         | do not keep history                                |
| Validity interval            | indefinite                                         |
| Formula                      | none                                               |
| Simulation details           | no simulation formula yet                          |
| Initial value for simulation | default                                            |
| Data server                  | GSI data server                                    |
| Default update interval      | 30 seconds                                         |
| GSI interface name           | opcphd                                             |
| GSI variable status          | 0                                                  |
| Data server for messages     | gsi-data-server                                    |
| ltem id                      | "test:real"                                        |
| Handle                       | 1                                                  |
| Opc data type                | "F"                                                |
| Value array                  | a hda-quantity-list                                |
| Timestamp array              | a float-list                                       |
| Quality array                | an integer-list                                    |
| Last recorded time           | "2003/11/13 12:50:29"                              |

gsi-opchda-item specific attributes

For gsi-opchda-item fields description, please refer to Appendix B.

#### Time format

The time format is "YYYY/MM/DD HH:MM:SS.MS". For example the string "2002/11/05 14:07:00.000" represents the following date: November 5, 2002 at 2:07:00 pm. For more details please refer to **Appendix E**.

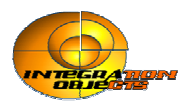

# Filtering Data Sent to G2 using the GSI Variable Status

In some cases when the quality is bad, the value returned by the OPC Server can corrupt the data history. You can use a quality filter to filters return values, based on the GSI variable status.

For a list of GSI variable status values, see Appendix G, "GSI variables status" on page 72.

For each quality type (Good, Uncertain, Bad), the filter defines three groups. The first contains the list of qualities for which the value is always updated. The second group includes a list of qualities that can be enabled or disabled on demand. The third group includes the list of qualities that do not cause updating. Further, each quality type has two associated levels.

The following table describes when the GSI variable value is updated, based on the quality type, group, and level:

| Quality   |         | GSI Status        | Level 0     | Level 1     |
|-----------|---------|-------------------|-------------|-------------|
|           |         |                   |             |             |
|           | Group 1 | 0                 | Updated     | Updated     |
| Good      | Group 2 | 506               | Not Updated | Updated     |
|           | Group 3 | 555               | Not Updated | Not Updated |
|           | Group 1 | 300, 301, 302,    | Not Updated | Updated     |
|           |         | 304,305, 306, 307 |             |             |
| Bad       |         |                   |             |             |
|           | Group 2 | 333               | Not Updated | Not Updated |
|           | Group 1 | 404, 405          | Updated     | Updated     |
| Uncertain | Group 2 | 400, 401,406      | Not Updated | Updated     |
|           | Group 3 | 444               | Not Updated | Not Updated |

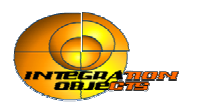

| This digit | Corresponds to the filter level (0 or |  |
|------------|---------------------------------------|--|
|            | 1) applied to this quality            |  |
| First      | Good                                  |  |
| Second     | Bad                                   |  |
| Third      | Uncertain                             |  |

The quality filter is composed of three digits, as follows:

The GSI variables that will be updated are those whose GSI status values for each quality (Good, Bad, Uncertain) and each group (Group 1, Group 2, Group 3) show Updated in the specified Level column (Level 0 or Level 1) in the table above.

All combinations of the three digits are possible. Examples include: 100, 101, 111, 001, 011, 010.

The default filter is 111, which updates GSI variables with a status value of 0, 506, 300, 301, 302, 303, 304,305, 306, 307, 404, 405, 400, 401, and 406. For example, for a quality filter of 100:

| This digit | Corresponds to the filter level applied to this quality | . Which means                                                                                    |
|------------|---------------------------------------------------------|--------------------------------------------------------------------------------------------------|
| 1          | Good                                                    | Only GSI variables with a<br>status value of 0 (Group 1)<br>or 506 (Group 2) will be<br>updated. |
| 0          | Bad                                                     | No updates will occur for any bad quality.                                                       |
| 0          | Uncertain                                               | Only GSI variables with a<br>status value of 404 of 405<br>(Group 1) will be updated.            |

For a quality filter of 001:

| This digit | Corresponds to the filter level applied to this quality | Which means                                                                                                    |
|------------|---------------------------------------------------------|----------------------------------------------------------------------------------------------------|
| 0          | Good                                                    | Only GSI variables with a status value of 0 (Group1) will be updated.                                                    |
| 0          | Bad                                                     | No updates will occur for any bad quality.                                                                               |
| 1          | Uncertain                                               | Only GSI variables with a<br>status value of 404, 405<br>(Group 1) and 400, 401, or<br>406 (Group 2) will be<br>updated. |

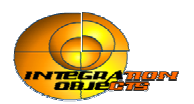

## **Remote Procedure Calls**

Describes how to access OPC Historical Data Access Server data from G2 using Remote Procedure Calls.
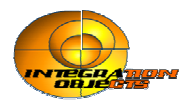

## Introduction

The G2 OPC HDA Link provides four types of remote procedure calls to manage OPC HDA Server status: browse OPC HDA Server hierarchy, read data, update history and log information.

## **Managing OPC Server**

## **RPC-OPCHDA-GETSERVERLIST**

#### **RPC-OPCHDA-GETSERVERLIST**

Obtains the list of historian servers. To obtain the list of OPC HDA Servers located on a remote machine, you can use the second declaration.

**RPC-OPCHDA-GETSERVERLIST**() = (*ids*: class text-list) **RPC-OPCHDA-GETSERVERLIST**(*node* : text ) = (*ids*: class text-list) list)

| Argument | Des | cription   |       |       |     |           |     |
|----------|-----|------------|-------|-------|-----|-----------|-----|
| node     | The | machine    | that  | holds | the | requested | OPC |
|          | HDA | A Servers' | list. |       |     | -         |     |

| <b>Return Value</b> | Description                                       |  |  |  |
|---------------------|---------------------------------------------------|--|--|--|
| ids                 | If you pass the node argument, this value         |  |  |  |
|                     | presents the list of registered OPC HDA Servers   |  |  |  |
|                     | in the node name.                                 |  |  |  |
|                     | Otherwise, it consists in the list of the program |  |  |  |
|                     | IDs of OPC Servers registered in the machine      |  |  |  |
|                     | where the G2 OPC HDA Link bridge process is       |  |  |  |
|                     | running.                                          |  |  |  |

Example: Returning the list of OPC Servers in the local machine (where G2 OPC HDA Link process is running):

Ids : class text-list; Ids = call RPC-OPCHDA-GETSERVERLIST() across historian1;

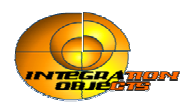

## **RPC-OPCHDA-GETSERVERSTATS**

#### **RPC-OPCHDA-GETSERVERSTATS**

Retrieves the OPC HDA Server status.

**RPC-OPCHDA-GETSERVERSTATS**() = (*current-time*: float, *start-time*: float, *version*: text, *vendor*: text, *Max-ReturnValues* : integer, *Status* : integer, *Status-Description* : text , *error-code*: integer)

| Return Value       | Description                          |  |
|--------------------|--------------------------------------|--|
| current-time       | The current time of the OPC HDA      |  |
|                    | Server in UNIX time.                 |  |
| start-time         | The time when the process started    |  |
|                    | in UNIX time.                        |  |
| version            | The OPC HDA Server version.          |  |
| vendor             | The vendor information for the       |  |
|                    | OPC Server.                          |  |
| Max-ReturnValues   | The maximum number of values         |  |
|                    | that can be returned by the server   |  |
|                    | after a call of ReadRaw. A value of  |  |
|                    | 0 indicates that the server has no   |  |
|                    | limit on the number of values it     |  |
|                    | can return.                          |  |
| Status             | The current status of the historian  |  |
|                    | (see Appendix C).                    |  |
| Status-Description | A string explaining historian status |  |
|                    | when the status value is             |  |
|                    | OPCHDA_INDETERMINATE.                |  |
| error-code         | 0: Success.                          |  |
|                    | -11: Failure to get the OPC HDA      |  |
|                    | Server status.                       |  |
|                    |                                      |  |
|                    | For other codes, please review the   |  |
|                    | "Common Error Codes" appendix.       |  |

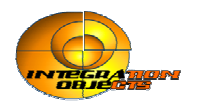

## **RPC-OPCHDA-GETITEMATTRIBUTES**

This RPC returns the item attributes supported by the OPC server. For more details about standard attributes, you can refer to the OPC HDA specification 1.2. Vendor specific attributes also are supported.

#### **RPC-OPCHDA-GETITEMATTRIBUTES**

Obtains the item attributes supported by the historian.

## **RPC-OPCHDA-GETITEMATTRIBUTES** () = (*Count* : integer, *Attributes-ID*: class value-list, *Attributes-Name*: class text-list, *Attributes-DataTume*: class integer-list, *error*-

*Description* :class text-list, *Attributes-DataType*: class integer-list, *error-code*: integer)

| Return Value           | Description                                                                               |
|------------------------|-------------------------------------------------------------------------------------------|
| Count                  | The number of item attributes returned.                                                   |
| Attributes-ID          | The attribute identification index                                                        |
|                        | numbers list.                                                                             |
| Attributes-Name        | The attribute names list.                                                                 |
| Attributes-Description | The attribute descriptions list.                                                          |
| Attributes-DataType    | The attribute variant data types list.                                                    |
| error-code             | 0: Success.<br>-11: Failure to get the attribute list<br>supported by the OPC HDA Server. |
|                        | For other codes, please review the "Common Error Codes" appendix.                         |

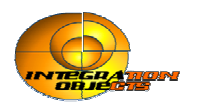

## **RPC-OPCHDA-GETAGGREGATES**

This RPC returns the item aggregates supported by the OPC server (see Appendix F). Vendor specific aggregates are also supported.

#### **RPC-OPCHDA-GETAGGREGATES**

Obtains the list of aggregates supported by the OPC HDA Server.

**RPC-OPCHDA-GETAGGREGATES** () = (*Count* : integer,

*Aggregates-ID*: class integer-list, *Aggregates-Name* : class text-list, *Aggregates-Desc* : class text-list, *error-code*: integer )

| Return Value           | Description                           |
|------------------------|---------------------------------------|
| Count                  | The number of aggregates returned.    |
| Aggregates-ID          | The aggregate identification index    |
|                        | numbers list.                         |
| Aggregates-Name        | The aggregate names list.             |
| Aggregates-Description | The aggregate descriptions list.      |
| error-code             | 0: Success.                           |
|                        | -11: Failed to get the aggregate list |
|                        | supported by the OPC HDA Server.      |
|                        |                                       |
|                        | For other codes, please review the    |
|                        | "Common Error Codes" appendix.        |

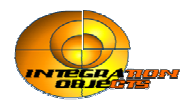

## **Browsing RPCs**

If the OPC HDA Server supports the browsing feature, the client can browse the available data items in the server to obtain the list of the valid definitions for itemIDs. The browse position is initially set to the root of the address space. The client can optionally choose a starting point within a hierarchical space by calling rpc-opchda-changebrowserposition. For further information, see the "OPC Common Definition and Interfaces" documentation.

### **RPC-OPCHDA-CREATEBROWSER**

**RPC-OPCHDA-CREATEBROWSER** 

Initializes the browser object and specifies the filters.

**RPC-OPCHDA-CREATEBROWSER** (*count* : integer, *attribute-id* : *text*, *operator* : integer, *Filter* ; text) = (*Error-code* : integer, *Description*: Text)

| Argument     | Description                                    |
|--------------|------------------------------------------------|
| count        | The number of attribute IDs in the filter. If  |
|              | count is equal to 0 then no filtering is used. |
| attribute-id | The filter attributes IDs.                     |
| operator     | The filter operators.                          |
| Filter       | The filter values.                             |

| Return Value | Description                                   |  |  |  |
|--------------|-----------------------------------------------|--|--|--|
| Error-code   | 0: Success.                                   |  |  |  |
|              | -3: Count argument should be integer.         |  |  |  |
|              | -5: Invalid reference to IOPCHDA_Server.      |  |  |  |
|              | -10: The supplied operator is invalid or      |  |  |  |
|              | unsupported with this attribute or count <>   |  |  |  |
|              | 1                                             |  |  |  |
|              | -11: The Operation was unsuccessful.          |  |  |  |
|              | -29: The server does not support this         |  |  |  |
|              | attribute.                                    |  |  |  |
|              | -30: The supplied value for the attribute is  |  |  |  |
|              | not a correct data type.                      |  |  |  |
|              | -31: The server does not support this filter. |  |  |  |
|              |                                               |  |  |  |
|              | For other codes, please review the            |  |  |  |
|              | "Common Error Codes" appendix.                |  |  |  |
| Description  | A description of the error-code.              |  |  |  |

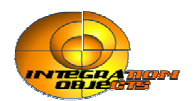

### **RPC-OPCHDA-GETBROWSERBRANCHES**

#### **RPC-OPCHDA-GETBROWSERBRANCHES**

Returns a list of available branches at the current position. The filters (Filter Criteria, Data type and Access Right) are not applied to this RPC. If the server address space is flat, this RPC will return an empty list.

**RPC-OPCHDA-GETBROWSERBRANCHES** () = ( *Branches* : class text-list )

| Return Value | Description                           |
|--------------|---------------------------------------|
| Branches     | The branches available at the current |
|              | browse position.                      |

### **RPC-OPCHDA-GETBROWSERLEAVES**

#### **RPC- OPCHDA -GETBROWSERLEAVES**

This RPC returns the list of leaves available at the current position. The position from which the browse is done can be set via **rpc-opchda-changebrowserposition**.

The list of returned values depend on the applied filter; if no filter is applied, this RPC will return all the available leaves contained at the current level. An empty list will be returned if no leaves are found.

**RPC-OPCHDA-GETBROWSERLEAVES** () = (*Leaves* : class textlist )

| Return Value | Desc             | cription |           |    |     |         |
|--------------|------------------|----------|-----------|----|-----|---------|
| Leaves       | The              | leaves   | available | at | the | current |
|              | browse position. |          |           |    |     |         |

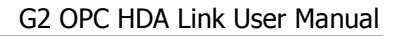

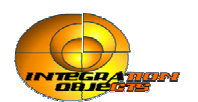

### **RPC-OPCHDA-CHANGEBROWSERPOSITION**

#### **RPC-OPCHDA-CHANGEBROWSERPOSITION**

Provides a way to move through the server hierarchy. There are two ways to use this RPC: moving "up" or "down" in the hierarchy or moving "to" a specified level.

**RPC-OPCHDA-CHANGEBROWSERPOSITION** (*direction*: truthvalue, *branch-name*: text) = (*error-code* : integer) **RPC-OPCHDA-CHANGEBROWSERPOSITION** (*level*: integer, *branch-name*: text)

| Argument    | Description                                |  |  |  |  |
|-------------|--------------------------------------------|--|--|--|--|
| direction   | The direction to browse:                   |  |  |  |  |
|             | • Up if <i>direction</i> is false.         |  |  |  |  |
|             | • Down if <i>direction</i> is true.        |  |  |  |  |
| level       | Indicates the number of levels to move     |  |  |  |  |
|             | in the hierarchy.                          |  |  |  |  |
|             | - 0 to move to a branch in the same level. |  |  |  |  |
|             | - A negative integer is used to move       |  |  |  |  |
|             | down through the hierarchy.                |  |  |  |  |
|             | - A positive integer to move up.           |  |  |  |  |
| branch-name | The name of the branch to move into,       |  |  |  |  |
|             | which would be one of the strings          |  |  |  |  |
|             | returned by rpc-opchda-getitemid.          |  |  |  |  |

| Return Value | Description                                                          |
|--------------|----------------------------------------------------------------------|
| error-code   | 0 : Success.                                                         |
|              | -6 : Invalid browser reference.                                      |
|              | -11: Call failed.                                                    |
|              | For other codes, please review the<br>"Common Error Codes" appendix. |

## **RPC-OPCHDA-GETITEMID**

| <b>RPC-OPCHDA-GETITEMID</b>                                                       |
|-----------------------------------------------------------------------------------|
| Provides a way to get fully qualified item identification.                        |
| <b>RPC-OPCHDA-GETITEMID</b> ( <i>Item-name</i> : text) = ( <i>Item-Id</i> : text) |

| Argument  | Description                         |
|-----------|-------------------------------------|
| Item-name | The name of a branch or leaf at the |
|           | current level.                      |

| Return Value | Description                  |
|--------------|------------------------------|
| Item-ID      | The fully qualified item ID. |

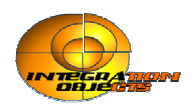

## **Read DATA**

Functions provided by G2 OPC HDA Link to read history data are called in respect to the following timestamp definition formats:

YYYY/MM/DD HH:MM:SS YYYY/MM/DD HH:MM:SS.mmm Where:

YYYY is a four-digit year MM is a two-digit month DD is a two-digit day HH is a two-digit hour in 24-hour format MM is a two-digit minute SS is a two-digit second mmm is a one to three digit millisecond

Example : 2003/10/23 10:14:58.000

However, you can use string date such as NOW and NOW-1Y, if the HDA OPC server supports them (see Appendix E String Format of the time).

## **RPC-OPCHDA- READ-ATTRIBUTE**

#### **RPC-OPCHDA-READ-ATTRIBUTE**

Reads the attribute value and time stamp from the history database associated with a given OPC item.

**RPC-OPCHDA-READ-ATTRIBUTE** (*item-handle* : integer, *start-time* : text, *End-time* : text, *Attr-ID* : integer) = (*Attr-timesstamp* : text, *Attr-Value*: text, *Error-code* : integer, *Error-Desc* : text )

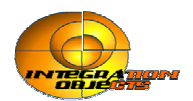

| Argument    | Description                                 |
|-------------|---------------------------------------------|
| Item-handle | Identifies the handle of GSI-OPCHDA-        |
|             | ITEM object to be read.                     |
| start-time  | Specifies the beginning of the history      |
|             | period to be read.                          |
| End-time    | Specifies the end history period to be      |
|             | read.                                       |
| Attr-ID     | The attribute ID to be read. You can use    |
|             | the RPC-OPCHDA-                             |
|             | GETITEMATTRIBUTES RPC to retrieve           |
|             | the list of attributes ids supported by the |
|             | OPC HDA server.                             |

| Return Value    | Description                                                                                                    |
|-----------------|----------------------------------------------------------------------------------------------------|
| Attr-timesstamp | The attribute timestamp.                                                                                                    |
| Attr-Value      | The attribute value.                                                                                                    |
| Error-code      | <ul> <li>0: Success.</li> <li>4: No history available for attribute.</li> <li>-5: Sync Read interface failed.</li> <li>-10: An invalid argument was passed.</li> <li>-11: The read was unsuccessful.</li> <li>-13: The attribute ID is not valid.</li> <li>-21: The item/attribute is not readable.</li> </ul> |
| Error-Desc      | For other codes, please review the<br>"Common Error Codes" appendix.<br>A description of the error message.                                                                                                    |

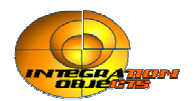

## **RPC-OPCHDA- READ-RAW**

#### **RPC-OPCHDA-READ-RAW**

Reads item values, qualities, and timestamps from history database for the specified time domain.

**RPC-OPCHDA-READ-RAW** (*item-handle* : integer, *start-time* : text, *End-time* : text, *count* : integer, *Bound*: Boolean) = (*error-code* : integer, *description* : text )

| Argument    | Description                            |
|-------------|----------------------------------------|
| Item-handle | Identifies the handle of GSI-OPCHDA-   |
|             | ITEM object to be read.                |
| start-time  | Specifies the beginning of the history |
|             | period to be read.                     |
| End-time    | Specifies the end history period to be |
|             | read.                                  |
| count       | The maximum number of values           |
|             | returned for any item over the time    |
|             | range.                                 |
| Bound       | True if bounding values should be      |
|             | returned.                              |
|             | False if no bounding values are        |
|             | requested.                             |

| Return Value | Description                               |
|--------------|-------------------------------------------|
| error-code   | 0: Success.                               |
|              | 2: More data is available in the time     |
|              | range beyond the number of values         |
|              | requested.                                |
|              | 7: No data was found in the specified     |
|              | time range.                               |
|              | -5: SynchRead interface is not available. |
|              | -10: An invalid argument was passed.      |
|              | -11: The read was unsuccessful.           |
|              | -16: The maximum number of values         |
|              | returned by the server was exceeded.      |
|              | -21: The item is not readable.            |
|              |                                           |
|              | For other codes, please review the        |
|              | "Common Error Codes" appendix.            |
| description  | A description of the error-code.          |

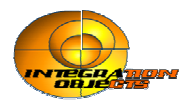

#### **Example:**

. . .

To retrieve from the historian 25 values recorded during the last year, for the point referenced by HDAVAR1:

error-code: integer; description: text;

*error-code*, *description* = rpc-opchda-read-raw(the Handle of HDAVAR1,"NOW-1Y", "NOW", 25, FALSE) across Historian1;

### **RPC-OPCHDA- READ-PROCESSED**

The following RPC is optional (according to OPC HDA specification)

#### **RPC-OPCHDA- READ -PROCESSED**

Computes the aggregate values, qualities, and timestamp from history database for the specified time domain.

**RPC-OPCHDA- READ -PROCESSED** (*Item-handle* : integer, *start-time* : text, *End-time* : text, *Resample-interval* : text, *count* : integer, *Aggregate*: text) = (*error-code* : integer, *description* : text)

| Argument          | Description                            |
|-------------------|----------------------------------------|
| Item-handle       | Identifies the handle of GSI-OPCHDA-   |
|                   | ITEM object to be read.                |
| start-time        | Specifies the beginning of the history |
|                   | period to be read.                     |
| End-time          | Specifies the end history period to be |
|                   | read.                                  |
| Resample-interval | Interval between returned values.      |
| Aggregate         | The calculation to be performed on the |
|                   | raw data (see Appendix F).             |

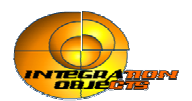

| Return Value | Description                               |
|--------------|-------------------------------------------|
| error-code   | 0: Success.                               |
|              | 3: More data is available than returned   |
|              | (there are other timesstamps).            |
|              | 7: No data was found in the specified     |
|              | time range.                               |
|              | -5: SynchRead interface is not available. |
|              | -9: This server does not support          |
|              | ReadProcessed.                            |
|              | -10: An invalid argument was passed.      |
|              | -11: The read was unsuccessful.           |
|              | -15: The requested attribute is not       |
|              | available from the provided item.         |
|              | -16: The maximum number of values         |
|              | returned by the server was exceeded.      |
|              | -21: The item is not readable.            |
|              |                                           |
|              | For other codes, please review the        |
|              | "Common Error Codes" appendix.            |
| description  | A description of the error-code.          |

#### Example:

error-code: integer; description: text;

• • •

*error-code*, *description* = rpc-opchda-read-processed(the Handle of HDAVAR1,"2003/01/15 00:00:00.000", "2003/07/15 00:00:00.000", 60,25, "OPCHDA\_MINIMUM")

This call passes a request to the OPC server to retrieve processed (minimum) values from 25 values recorded, between midnight January 15, 2003 and midnight July 15, 2003 for the OPC variable that is referenced by the G2 variable HDAVAR1.

#### NOTE

The supported aggregate list can be obtained using the RPC rpc-opchda-getaggregates

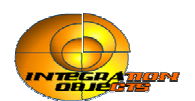

### **RPC-OPCHDA- READ-ATTIME**

The following RPC is optional (according to OPC HDA specification)

#### **RPC-OPCHDA- READ -ATTIME**

Reads item value and quality from history database for the specified timestamp.

**RPC-OPCHDA- READ -ATTIME** (*item-handle* : integer, *time-stamp* : text) = (*error-code* : integer, *description* : text )

| Argument    | Description                          |
|-------------|--------------------------------------|
| Item-handle | Identifies the handle of GSI-OPCHDA- |
|             | ITEM object to be read.              |
| Time-stamp  | Specifies the timestamp for the      |
|             | requested data.                      |

| Return Value | Description                               |
|--------------|-------------------------------------------|
| error-code   | 0: Success.                               |
|              | 2: More data is available in the time     |
|              | range beyond the number of values         |
|              | requested.                                |
|              | 7: No data was found in the specified     |
|              | time range.                               |
|              | -5: SynchRead interface is not available. |
|              | -9: This server does not support          |
|              | ReadAtTime.                               |
|              | -10: An invalid argument was passed.      |
|              | -11: The read was unsuccessful.           |
|              | -21: The item is not readable.            |
|              |                                           |
|              | For other codes, please review the        |
|              | "Common Error Codes" appendix.            |
| description  | A description of the error-code.          |

#### Example:

..

error-code: integer; description: text;

*error-code*, *description* = rpc-opchda-read-attime(the Handle of HDAVAR1,"2006/10/10 12:00:00") across Historian1;

This call passes a request to the Historian OPC server to retrieve the current value for the OPC variable that is referenced by the G2 variable HDAVAR1.

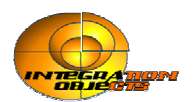

## **RPC-OPCHDA- READ-MODIFIED**

The following RPC is optional (according to OPC HDA specification)

**RPC-OPCHDA-READ-MODIFIED** This function reads the values, qualities, and timestamp of the modification from the history database for the specified time domain. **RPC-OPCHDA-READ-MODIFIED** (*item-handle*: integer, *start-time*: text, *End-time*: text, *count*: integer) = (*error-code*: integer, *description*: text)

| Argument    | Description                            |
|-------------|----------------------------------------|
| item-handle | Identifies the handle of GSI-OPCHDA-   |
|             | ITEM object to be read.                |
| start-time  | Specifies the beginning of the history |
|             | period to be read.                     |
| End-time    | Specifies the end history period to be |
|             | read.                                  |
| Count       | The maximum number of values           |
|             | returned for this item over the time   |
|             | range.                                 |

| Return Value | Description                               |
|--------------|-------------------------------------------|
| error-code   | 0: Success.                               |
|              | 3: More data is available than returned   |
|              | (there are other timesstamps).            |
|              | 7: No data was found in the specified     |
|              | time range.                               |
|              | -5: SynchRead interface is not available. |
|              | -9: This server does not support          |
|              | ReadModified.                             |
|              | -10: An invalid argument was passed.      |
|              | -11: The read was unsuccessful.           |
|              | -21: The item is not readable.            |
|              |                                           |
|              | For other codes, please review the        |
|              | "Common Error Codes" appendix.            |
| description  | A description of the error-code.          |

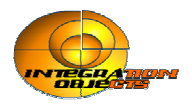

## **Update DATA**

This section presents the RPCs provided by G2 OPC HDA Link to update history data. Update data RPCs use timestamps to the following timestamp definition formats:

YYYY/MM/DD HH:MM:SS YYYY/MM/DD HH:MM:SS.mmm Where:

YYYY is a four-digit year MM is a two-digit month DD is a two-digit day HH is a two-digit hour in 24-hour format MM is a two-digit minute SS is a two-digit second mmm is a one to three digit millisecond

Example: 2003/10/23 10:14:58.000

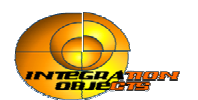

### **RPC-OPCHDA-QUEARYCAPABILITIES**

#### **RPC-OPCHDA-QUEARYCAPABILITIES**

Currently, query only synchronous update capabilities supported by the OPC HDA Server.

**RPC-OPCHDA-QUERYCAPABILITIES** (*Flag* :integer) =

(error-code: integer, description: text, Capabilities: integer-list)

| Argument | Description                           |
|----------|---------------------------------------|
| Flag     | Identifies the HDA interface of which |
|          | you want to query capabilities.       |
|          | Currently, the synchronous update is  |
|          | the only supported interface.         |
|          | Possible value: 0                     |

| Return Value | Description                             |
|--------------|-----------------------------------------|
| Error-code   | 0: Success.                             |
|              | -5: SynchUpdate interface is not        |
|              | available.                              |
|              | -9: This server does not support the    |
|              | QueryCapabilities function.             |
|              | -10: An invalid argument was passed.    |
|              | -11: The function was unsuccessful.     |
|              |                                         |
|              | For other codes, please review the      |
|              | "Common Error Codes" appendix.          |
| Error-Desc   | A description of the error message.     |
| Capabilities | The list of synchronous update          |
|              | capabilities if the operation succeeds. |

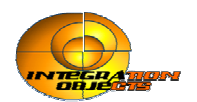

## **RPC-OPCHDA-UPDATE**

#### **RPC-OPCHDA-UPDATE**

Update the history for a given HDA item handle. You can insert a new value, replace the value at an existing timestamp.

**RPC-OPCHDA-UPDATE** (*item-handle* : integer, *update-time* : text, *Value* : text, *Quality* : integer, *Flag*: integer) = (*error-code* : integer, *description* : text )

| Argument    | Description                                      |
|-------------|--------------------------------------------------|
| Item-handle | Identifies the handle of GSI-OPCHDA-             |
|             | ITEM object to be updated.                       |
| update-time | Specifies the time of Insert, Replace or         |
|             | InsertReplace of the given item value.           |
| Value       | The value to insert or replace (depend           |
|             | on the given flag) in the history                |
|             | database.                                        |
| Quality     | The quality to insert or replace (depend         |
|             | on the given flag) in the history                |
|             | database. It is the OPC Data Access              |
|             | quality.                                         |
| Flag        | Available options:                               |
|             | 0: <b>Insert</b> : inserts value, quality in the |
|             | history database at the specified                |
|             | timestamp for the given item.                    |
|             | 1: <b>Replace</b> : replace value and quality in |
|             | the history at an existing timestamp for         |
|             | the given item.                                  |
|             | 2: <b>InsertReplace</b> : inserts or replaces    |
|             | value and quality in the history database        |
|             | for the specified timestamp for the given        |
|             | item. If the item has a value at the             |
|             | specified timestamp, the new value and           |
|             | quality will replace the old one.                |

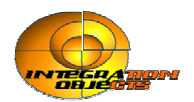

| Return Value | Description                                                                                                    |
|--------------|----------------------------------------------------------------------------------------------------|
| error-code   | <ul> <li>0: Success.</li> <li>-5: the SynchUpdate interface is not available9: This server does not support this function.</li> <li>-10: An invalid argument was passed.</li> <li>-11: The function was unsuccessful for unknown reason.</li> <li>-21: Insufficient rights for this operation.</li> </ul>                                                                                                    |
|              | operation:                                                                                                    |
|              | -14: Unable to insert - data already present.                                                                                                    |
|              | Specific error code for the Replace operation:                                                                                                    |
|              | -12: Unable to replace - no data exists.                                                                                                    |
|              | <ul> <li>Specific error code for the<br/>InsertReplace operation:</li> <li>6: The requested insert occurred.</li> <li>5: The requested replace occurred.</li> <li>You can get also one of the following<br/>error codes:</li> <li>-28: The variant type vt is not a valid<br/>type of variant.</li> <li>-27: The data pointed to by pvarSrc does<br/>not fit in the destination type</li> <li>-26: The argument could not be coerced<br/>to the specified type.</li> <li>-25: Memory could not be allocated for<br/>the conversion</li> </ul> |
| description  | For other codes, please review the<br>"Common Error Codes" appendix.<br>A description of the error-code.                                                                                                    |

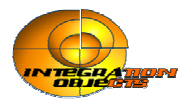

#### Example:

#### 1- Insert

error-code: integer; description: text;

•••

*error-code*, *description* = call RPC-OPCHDA-Update(the Handle of HDAVAR1,"2006/10/1012:00:00", "14", 192, 0) across historian1;

This call passes a request to the Historian OPC server to insert the value 14 and the quality 192 at the timestamp "2006/10/10 12:00:00" for the OPC variable that is referenced by the G2 variable HDAVAR1.

#### 2- Replace

error-code: integer; description: text;

*error-code*, *description* = call RPC-OPCHDA-Update(the Handle of HDAVAR1,"2006/10/1012:00:00", "15", 192, 1) across historian1;

This call passes a request to the Historian OPC server to replace the OPC variable referenced by the G2 variable HDAVAR1 value to 15 and the quality 192 at the timestamp "2006/10/10 12:00:00".

#### 3- InsertReplace

error-code: integer; description: text;

...

*error-code*, *description* = call RPC-OPCHDA-Update(the Handle of HDAVAR1,"2006/10/1012:10:00", "10", 192, 2) across historian1;

This call passes a request to the Historian OPC server to insert/replace the value 10 and the quality 192 at the timestamp "2006/10/10 12:10:00" for the OPC variable that is referenced by the G2 variable HDAVAR1.

#### Note

Qualities codes are presented in the Appendix H. In Updates, the bridge uses the OPC quality code (*Example*: 192 means 'Good, Non-Specific, Not limited"). However, qualities returned by Read RPCs presents the g2 variable status calculated from the OPC quality (see Appendix G). For example, if you insert a value with quality of 192, you will get the quality of 0 after a ReadRaw call.

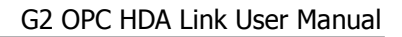

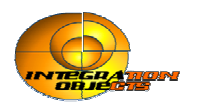

## **RPC-OPCHDA- DELETE-RAW**

#### **RPC-OPCHDA-DELETE-RAW**

This function deletes the values, qualities, and timestamps from the history database for the specified time domain for the given item.

**RPC-OPCHDA-DELETE-RAW** (*Item-handle* : integer, *start-time* : text, *End-time* : text) = (*error-code* : integer, *description* : text)

| Argument    | Description                            |
|-------------|----------------------------------------|
| Item-handle | Identifies the handle of GSI-OPCHDA-   |
|             | ITEM object to be read.                |
| start-time  | Specifies the beginning of the history |
|             | period to be deleted.                  |
| End-time    | Specifies the end history period to be |
|             | deleted.                               |

| Return Value | Description                                  |
|--------------|----------------------------------------------|
| error-code   | 0: Success.                                  |
|              | 7: No values to delete for the item in the   |
|              | specified time range.                        |
|              | -5: SynchUpdate interface is not             |
|              | available.                                   |
|              | -9: This server does not support             |
|              | DeleteRaw.                                   |
|              | -10: An invalid argument was passed.         |
|              | -11: The Item delete was unsuccessful.       |
|              | -21: Insufficient rights for this operation. |
|              |                                              |
|              | For other codes, please review the           |
|              | "Common Error Codes" appendix.               |
| description  | A description of the error-code.             |

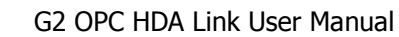

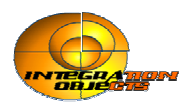

## **RPC-OPCHDA-DELETE-ATTIME**

#### **RPC-OPCHDA-DELETE-ATTIME**

This function deletes the values and qualities in the history database for the specified timestamp for the given item.

**RPC-OPCHDA- READ -ATTIME** (*item-handle* : integer, *time-stamp* : text) = (*error-code* : integer, *description* : text)

| Argument    | Description                          |
|-------------|--------------------------------------|
| Item-handle | Identifies the handle of GSI-OPCHDA- |
|             | ITEM object to be read.              |
| Time-stamp  | Specifies the timestamp for the      |
|             | requested data.                      |

| Return Value | Description                                  |
|--------------|----------------------------------------------|
| error-code   | 0: Success.                                  |
|              | 7: No value matching time given to           |
|              | delete.                                      |
|              | -5: SynchUpdate interface is not             |
|              | available.                                   |
|              | -9: This server does not support             |
|              | DeleteAtTime.                                |
|              | -10: An invalid argument was passed.         |
|              | -11: The Item delete was unsuccessful.       |
|              | -21: Insufficient rights for this operation. |
|              |                                              |
|              | For other codes, please review the           |
|              | "Common Error Codes" appendix.               |
| description  | A description of the error-code.             |

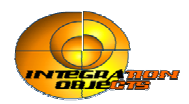

## **Configuration RPCs**

The following RPCs allow the configuration of logging and quality fileter parameters of the bridge.

### rpc-opchda-set-tracelevel

Sets the level of message tracing.

#### Synopsis

rpc-opchda-set-tracelevel (*trace-level*: integer) -> <u>error-code</u>: integer

| Argument    | Description                                                                       |
|-------------|-----------------------------------------------------------------------------------|
| trace-level | The trace level. The options are:                                                 |
|             | 0: Log fatal error messages; whenever this error occurs, the context is shutdown. |
|             | 1: Log the critical error messages.                                               |
|             | 2: Log error messages.                                                            |
|             | <b>3</b> : Log warning messages.                                                  |
|             | 4: Log information messages.                                                      |
|             | 5: Log debug messages.                                                            |
|             | 9: Log all information.                                                           |
|             | The default value is trace level 0.                                               |
|             |                                                                                   |

| Return Value | Description                                                       |
|--------------|-------------------------------------------------------------------|
| error-code   | 0: Success.                                                       |
|              | For other codes, please review the "Common Error Codes" appendix. |

#### Example

To set the trace level to its highest value:

ErrorCode = call rpc-opchda-set-tracelevel(4)

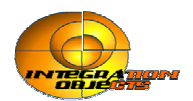

### rpc-opchda-tracestart

Starts the trace log.

#### Synopsis

rpc-opchda-tracestart

() -> <u>error-code</u>: integer

| Return Value      | Description                                                       |
|-------------------|-------------------------------------------------------------------|
| <u>error-code</u> | 0: Success.                                                       |
|                   | -11: Failed to start trace logging.                               |
|                   | For other codes, please review the "Common Error Codes" appendix. |

#### Example

To start trace logging:

ErrorCode = call rpc-opchda-tracestart ()

### rpc-opchda-tracestop

Stops trace logging.

#### Synopsis

rpc-opchda-tracestop

()

-> <u>error-code</u>: integer

| Return Value      | Description                                                       |
|-------------------|-------------------------------------------------------------------|
| <u>error-code</u> | 0: Success.                                                       |
|                   | -11: Failed to stop trace logging.                                |
|                   | For other codes, please review the "Common Error Codes" appendix. |

#### Example

To stop trace logging:

ErrorCode = call rpc-opchda-tracestop ()

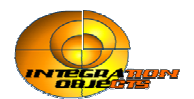

### rpc-opchda-trace-to-g2

Displays log messages in G2.

#### Synopsis

#### rpc-opchda-trace-to-g2

(*display-in-g*2: truth-value) -> <u>error-code</u>: integer

| Argument          | Description                                        |
|-------------------|----------------------------------------------------|
| display-in-g2     | true: Display log messages in G2 Message<br>Board. |
|                   | false: Stop displaying log messages in G2.         |
|                   | The default value is <b>false</b> .                |
|                   |                                                    |
| Return Value      | Description                                        |
| <u>error-code</u> | 0: Success.                                        |

For other codes, please review the "Common Error Codes" appendix.

### rpc-opchda-trace-to-stdout

Displays log message in the G2 OPCHDALink bridge console.

#### Synopsis

rpc-opchda-trace-to-stdout (*display-in-console*: truth-value) -> <u>error-code</u>: integer

| Argument           | Description                                                       |
|--------------------|-------------------------------------------------------------------|
| display-in-console | true: Display log messages in the console.                        |
|                    | false: Stop displaying log messages in the console.               |
|                    | The default value is false.                                       |
| Return Value       | Description                                                       |
| <u>error-code</u>  | 0: Success.                                                       |
|                    | For other codes, please review the "Common Error Codes" appendix. |

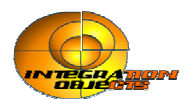

### rpc-opchda-set-qualityfilter

This RPC sets the filtering level of values returned to G2.

#### **RPC-OPCHDA-SET-QUALITYFILTER**

Sets the filtering level of values returned to G2

## **RPC-OPCHDA-SET-QUALITYFILTER** (*quality-filter-level:* integer) = (*error-code:* integer)

| Argument             | Description                               |
|----------------------|-------------------------------------------|
| quality-filter-level | The filter level to be applied to the GSI |
|                      | variable status.                          |

| Return Value | Description                                                                |
|--------------|----------------------------------------------------------------------------|
| error-code   | 0: Success.                                                                |
|              | 1: Invalid quality-filter-level value.                                     |
|              | -1: Failed to set the <i>quality-filter-level</i>                          |
|              | value.                                                                     |
|              | -2: Invalid number of arguments.                                           |
|              | <b>Note:</b> When <i>error-code</i> differs from 0, the old value is kept. |

#### Example

If you update only those GSI variables with the status of 0, 506, 404, or 405, you would set the quality filter level to 100, as follows:

- For a Good quality, to update only 0 and 506, you set the filter level to 1.
- For a Bad quality, you set the filter level to 0 for no updates.
- For an Uncertain quality, to update only 404 and 405, you set the filter level to 0.

For more information on how to specify the quality filter, see "Filtering Data Sent to G2 using the GSI Variable Status" on page 34.

The RPC call looks like this:

error-code: integer;

error-code = call rpc-opchda-set-qualityfilter(100)

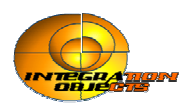

# **Appendixes**

## Appendix A. GSI-opchda-interface attributes

The interface object collects all the necessary data to initiate a connection. It contains information required by G2, including the network and the remote system.

| Attribute                           | Description                                                                                                    |
|-------------------------------------|----------------------------------------------------------------------------------------------------|
| Names                               | The name of the interface object, which must be unique.<br>Since this object represents the connection to a particular<br>G2 OPCHDALink bridge process, you can choose a name<br>that associates it with the OPC Server.                                                                                                    |
| Allowable values:<br>Default value: | Any symbol<br>none                                                                                                    |
| Identifying-attributes              | Uniquely identifies the variable objects in the OPC HDA Server.                                                                                                    |
| Allowable values:                   | A list of symbols                                                                                                    |
| Default value:                      | Item-id,opc-data-type, gsi-interface-name                                                                                                    |
| Notes:                              | The value of identifying-attributes should always be: item-<br>id and opc-data-type, which are attributes of gsi-opchda-<br>item object. Besides, you specify the GSI interface name<br>attribute gsi-interface-name.                                                                                                    |
| Interface-warning-                  | Sets the severity level for error and warning messages that                                                                                                    |
| message-level                       | G2 provides for the interface object.                                                                                                    |
| Allowable values:                   | <ul> <li>0: No warning or error messages.</li> <li>1: Serious error messages only.</li> <li>2: All error messages.</li> <li>3: All error and warning messages.</li> <li>Level 0 is the lowest severity level and provides the least error information. Increasing the warning message level causes G2 to provide more information about errors and failures that are otherwise only detectable through the value of the gsi-interface-status attribute. Messages are posted to the Operator Logbook by default.</li> <li>For example, when the warning message level is at 0 or 1, a failure to connect to a bridge causes the gsi-interface-status to change to -2 (Error), but no information is made available about why the failure occurred.</li> </ul> |

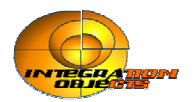

| Default value:                                    | default to warning message level:<br>The interface-warning-message-level takes on the value<br>of the warning-message-level attribute in the <b>Debugging</b><br><b>Parameters</b> system table.                                                                                                    |
|---------------------------------------------------|----------------------------------------------------------------------------------------------------|
| Attribute                                         | Description                                                                                                    |
| disable-interleaving-of-<br>large-messages        | Controls whether G2 Gateway interleaves, or changes the transmission order of message packets                                                                                                    |
| Allowable values:                                 | yes, no                                                                                                    |
| Default value:                                    | <ul> <li>NO, which means:</li> <li>G2 transmits messages in packets. A large message occupies several packets. A small message occupies a single packet.</li> <li>When more than one message requires transmission across an interface, G2 interleaves the packets that constitute the messages.</li> </ul>                                                                                                    |
| interface-timeout-<br>period<br>Allowable values: | The length of time G2 will wait for a response from the bridge before logging an error. A reasonable setting depends on how busy your network is and other factors. A good starting value is between 10 and 20 seconds. The minimum setting is 1 second. <i>integer</i> seconds                                                                                                    |
| Default value:                                    | use default, which uses a default of 1 second                                                                                                    |
| Notes:                                            | See interface-initialization-timeout-period.                                                                                                    |
| Interface-initialization-<br>timeout-period       | <ul> <li>Specifies how long G2 waits to initialize a connection using Gensym (ICP) protocols. The following timeout intervals apply to GSI interfaces:</li> <li>Establish a connection.</li> <li>Initialize the connection.</li> <li>Wait for a response.</li> <li>This attribute applies to the second interval. The interface-timeout-period attribute specifies the timeout period for the first and third intervals.</li> </ul> |
| Allowable values:                                 | An integer specifying some number of seconds.<br>unlimited: The initialization interval never times out.                                                                                                    |
| Default value:                                    | use default: The interface-initialization-timeout-period is<br>the same as the interface-timeout-period.<br>unlimited                                                                                                    |

Description

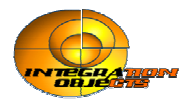

| gsi-connection-<br>configuration         | A G2 expression that describes the network connection<br>between G2 and the G2 OPCHDALink bridge process. The<br>expression specifies the type of network (DECnet or<br>TCP/IP) and the network address of the bridge process.                                                                                                    |
|------------------------------------------|----------------------------------------------------------------------------------------------------|
| Allowable values:                        | tcp-ip host " <i>host</i> " port-number <i>port-number</i> where:<br>" <i>host</i> " is the name of the machine that runs the bridge<br>process. Note that the host name is enclosed in double<br>quotation and may be the IP address of the machine.<br><i>port-number</i> is the TCP/IP port number of the bridge. It is<br>set either from the command line that started the bridge<br>process or in the code for the function getgsiport(). The<br>default port number is 22041. You can change it to any<br>number from 3001 to 29999 that you are not using<br>for another process on that machine. |
| Default value:                           | tcp-ip host "localhost" port-number 22041                                                                                                    |
| external-system-has-<br>a-scheduler      | Determines whether scheduling for getting<br>new data values is the responsibility of the<br>OPC HDA Server or G2.                                                                                                    |
| Allowable values:                        | yes: G2 assumes that the G2 Gateway user code handles<br>the return of data to G2, without explicit requests from G2.<br>no: G2 Gateway continuously reads a queue of requests for<br>data from G2.                                                                                                    |
| Default value:                           | no                                                                                                    |
| Notes:                                   | The value of this attribute depends on the communication<br>mode between the bridge and the OPC HDA Server. In this<br>version only synchronous mode is supported. This attribute<br>is always set to no.                                                                                                    |
| poll-externalsystem-<br>for-data         | Determines whether the G2 Gateway bridge receives<br>unsolicited data from the external system by executing the<br>callback function gsi_g2_poll() every cycle.                                                                                                    |
| Allowable values:                        | <pre>yes: The G2 Gateway bridge calls gsi_g2_poll() every cycle. no: The G2 Gateway bridge does not call gsi_ g2 poll().</pre>                                                                                                    |
| Default value:                           | no                                                                                                    |
| Notes:                                   | This attribute should always be set to no.                                                                                                    |
| Grouping-specification                   | (Optional) Enables you to group requests for data service<br>using one or more of the identifying attributes of a variable.                                                                                                    |
| Allowable values:                        | no grouping                                                                                                    |
| Default value:                           | no grouping                                                                                                    |
| Notes:                                   | This attribute should always be set to no grouping.                                                                                                    |
| Attribute                                | Description                                                                                                    |
| remote-process-<br>initialization-string | A command string that G2 sends to the bridge whenever the bridge is started to select operating options. The string consists of the name of OPC HDA Server.                                                                                                    |

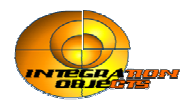

| Allowable values:    | The syntax of the remote process initialization string is as follows: "[\\ <i>hostname:</i> ] <i>server-name</i> " where:                                                                                                    |
|----------------------|----------------------------------------------------------------------------------------------------|
|                      | <ul> <li>where:</li> <li><i>hostname</i>: The node name where the server is running.</li> <li><i>server-name</i>: The name of the OPC Server</li> <li>For example: "IntegrationObjects.OPC.PI"</li> <li>To connect G2 OPCHDALink to a remote OPC HDA</li> <li>Server, you can specify the node name in the remote process initialization string.</li> <li>For example, if the OPC HDA Server named</li> <li>IntegrationObjects.OPC.PI is running on MachineA, and its IP address is 65.108.62.138, the remote process initialization string can be one of the following:</li> <li>"MachineA:IntegrationObjects.OPC.PI"</li> <li>or</li> <li>"65.108.62.138:IntegrationObjects.OPC.PI"</li> <li>Note: For remote OPC HDA Server connection, the OPC Server should be registered in the machine on which the bridge is running.</li> </ul>                            |
| Default value:       | None                                                                                                    |
| Notes:               | If the remote-process-initialization-string is empty, only<br>remote procedures can be used for displaying the available<br>OPC Servers.<br>If the name of the OPC Server contains space characters, the<br>name must be enclosed in hash-marks (#).<br>For example:<br>"#Integration Objects.PI.OPC#"<br>or<br>"#\\MachineA:Integration Objects.PI.OPC#"                                                                                                    |
| gsi-interface-status | The current connection status.                                                                                                    |
| Allowable values:    | 2 (OK): The connection between the G2 process and the<br>bridge process is successful and being maintained.<br>1 (Initializing): The OPC system is initializing.<br>When G2 receives this code, it suspends sending messages<br>to the bridge process until it receives an OK code.<br>0 (Waiting): The interface is either disabled or inactive.<br>-1 (Timeout): The G2 process has not heard from the bridge<br>process within the interface-timeout-period specified for<br>the interface object. The connection has timed out. This<br>code may also indicate that a communication overload has<br>occurred. An alarm condition is not necessary, since the<br>bridge status usually returns to 2 without intervention.<br>-2 (Error): An error condition occurred. The connection<br>between G2 and the G2 OPCHDALink bridge process has<br>been interrupted. |

Default value: None

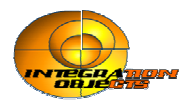

| Notes:            | If the bridge cannot establish a connection to the OPC HDA<br>Server, the GSI interface status is automatically set to (-2).<br>This may occur when a wrong OPC Server name is<br>supplied. |
|-------------------|----------------------------------------------------------------------------------------------------|
| interval-to-poll- | Controls the polling interval. The value of this attribute is                                                                                                    |
| external-system   | not supported when poll-external-system-for-data is set to no.                                                                                                    |
| Allowable values: | A time interval.                                                                                                    |
| Default value:    | None                                                                                                    |
| opc-server-status | Describes the possible values for the OPC HDA Server<br>Status, see appendix C for further details.                                                                                         |
| Default value:    | None                                                                                                    |
| opc-server-time   | The current time of the OPC HDA Server.                                                                                                    |

Default value: ""

To enable updating the attributes opc-server-status and opc-server-time, you need to put the NotifyG2 flag to TRUE in the ConfigFile.ini (refer to Appendix I, "Configuration File") and to implement in the kb a procedure named 'G2-OPC-SET-CONNECTION-STATUS', see appendix K for further details.

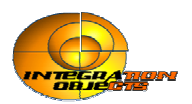

## Appendix B. GSI-opchda-item attributes

The *gsi-opchda-items* allows g2 applications to manipulate historical values of OPC HDA Server variables.

| Attribute                                          | Description                                                                                                    |
|----------------------------------------------------|----------------------------------------------------------------------------------------------------|
| Names                                              | Specifies the variable name                                                                                                    |
| Allowable values:<br>Default value:                | Any symbol none                                                                                                    |
| Data type                                          | Specifies the variable data type.                                                                                                    |
| Allowable values:<br>Default value:<br>Data server | Integer, Text, Truth-value, Float<br>none<br>The data server for this variable.                                                                                                |
| Allowable values:<br>Default value:                | GSI-data-server.<br>GSI-data-server.                                                                                                    |
| GSI interface name                                 | The name of GSI-OPCHDA-INTERFACE                                                                                                    |
| Last recorded value                                | The current value of OPC HDA item.                                                                                                    |
| default-update-interval                            | Specifies a regular time interval at which G2 obtains a value for this variable.                                                                                               |
| Allowable values:<br>Default value:                | Any non-negative number<br>none                                                                                                    |
| ltem-ld                                            | The item id of the variable, used to uniquely identify it.                                                                                                    |
| GSI variable status                                | Status of data point.                                                                                                    |
| Handle                                             | The bridge handle of variable. This attribute is used by RPCs to obtain history                                                                                                |
| Opc-data-type                                      | This value is given by the <i>gsi-opchda-item</i> , (T) <i>gsi-opchda-text</i> , (I) <i>gsi-opchda-integer</i> , (F) <i>gsi-opchda-float</i> and (L) <i>gsi-opchda-logical</i> |
| Value-Array                                        | The name of the list that contains the variable history.                                                                                                    |
| Timestamp-Array                                    | The name of the list that contains the timestamp corresponding to each of the values contained in the <i>Value-Array</i> attribute.                                            |
| Quality-Array                                      | The name of the list that contains the quality corresponding to each of the values contained in the <i>Value-Array</i> attribute.                                              |

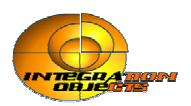

## Appendix C. OPC Server Status Code

The following table describes the possible values for the OPC HDA Server Status. (Historical Data Access Custom Interface Standard Version 1.1 section 5.3.13)

| Status               | Description                                                                                                    |
|----------------------|----------------------------------------------------------------------------------------------------|
| OPCHDA_UP            | The historian is running.                                                                                                    |
| OPCHDA_DOWN          | The historian is not running.                                                                                                    |
| OPCHDA_INDETERMINATE | The status of the historian is indeterminate. See the description message returned by <b>RPC-OPCHDA-GETSERVERSTATS</b> for further information. |

#### **G2-OPCHDALink specific status**

| Status        | Description                                                        |
|---------------|--------------------------------------------------------------------|
| NOT-CONNECTED | There is no connection to the OPC server.                          |
| FAILED        | This indicates that the call to get OPC server status fails.       |
| UNKNOWN       | The OPC server status does not show up in the OPC standard status. |

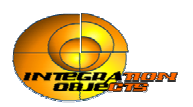

## **Appendix D. OPCHDA Operators**

The following table describes the possible values for the OPCHDA operators and their codes in the bridge. (Historical Data Access Custom Interface Standard Version 1.1 section 5.3.8)

| Value | Member              | Description                                               |
|-------|---------------------|-----------------------------------------------------------|
| 1     | OPCHDA_EQUAL        | Attribute value equals filter value.                      |
| 2     | OPCHDA_LESS         | Attribute value is less than filter value.                |
| 3     | OPCHDA_LESSEQUAL    | Attribute value is less than or equal to filter.          |
| 4     | OPCHDA_GREATER      | Attribute value is greater than filter value.             |
| 5     | OPCHDA_GREATEREQUAL | Attribute value is greater than or equal to filter value. |
| 6     | OPCHDA_NOTEQUAL     | Attribute value is not equal to filter value.             |

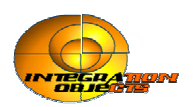

## Appendix E. String Format of the time

The string format of the time is considered to be a relative time local to the server. The format for the relative time is:

keyword+/-offset+/-offset...

where the keyword is described in the table below:

| Keyword | Offset | Description                                       |
|---------|--------|---------------------------------------------------|
| NOW     |        | The current UTC time as calculated on the server. |
| SECOND  | S      | The start of the current second.                  |
| MINUTE  | М      | The start of the current minute.                  |
| HOUR    | Н      | The start of the current hour.                    |
| DAY     | D      | The start of the current day.                     |
| WEEK    | W      | The start of the current week.                    |
| MONTH   | MO     | The start of the current month.                   |
| YEAR    | Y      | The start of the current year.                    |

The offset is described in the table below:

| Offset | Description                  |
|--------|------------------------------|
| S      | Offset from time in seconds. |
| М      | Offset from time in minutes. |
| Н      | Offset from time in hours.   |
| D      | Offset from time in days.    |
| W      | Offset from time in weeks.   |
| MO     | Offset from time in months.  |
| Y      | Offset from time in years.   |

The offset must be preceded by a signed integer that specifies the number and direction of the offset. White space is ignored.

- The key word refers to the beginning of the specified time period:
- DAY means the timestamp at the beginning of the current day (00:00 hours, midnight)
- MONTH means the timestamp at the beginning of the current month.
- YEAR means the timestamp at the beginning of the current year.

Examples:

- "NOW-15M" would be an fifteen minutes ago.
- "NOW-1H" would be an hour ago.

"DAY -1D+7H30M" if the current date is "01/15/2004" this value represents "01/14/2004 07:30:00".

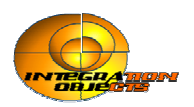

## **Appendix F. OPCHDA Aggregates**

The following table describes the possible values for the OPCHDA aggregates supported by the bridge. (Historical Data Access Custom Interface Standard Version 1.1 section 5.3.3)

| Aggregate                | Description                                                                                                    |
|--------------------------|----------------------------------------------------------------------------------------------------|
| OPCHDA_INTERPOLATIVE     | Do not retrieve an aggregate. This is used for retrieving interpolated values                                                                          |
| OPCHDA_TOTAL             | Retrieve the totalized value (time integral) of the data over the resample interval.                                                                   |
| OPCHDA_AVERAGE           | Retrieve the average data over the resample interval.                                                                                                  |
| OPCHDA_TIMEAVERAGE       | Retrieve the time weighted average data over the resample interval.                                                                                    |
| OPCHDA_COUNT             | Retrieve the number of raw values over the resample interval.                                                                                          |
| OPCHDA_STDEV             | Retrieve the standard deviation over the resample interval.                                                                                            |
| OPCHDA_MINIMUMACTUALTIME | Retrieve the minimum value in the resample interval and the timestamp of the minimum value.                                                            |
| OPCHDA_MINIMUM           | Retrieve the minimum value in the resample interval.                                                                                                   |
| OPCHDA_MAXIMUMACTUALTIME | Retrieve the maximum value in the resample interval and the timestamp of the maximum value.                                                            |
| OPCHDA_MAXIMUM           | Retrieve the maximum value in the resample interval.                                                                                                   |
| OPCHDA_START             | Retrieve the value at the beginning of the resample interval.<br>The value is the time stamp of the beginning of the interval.                         |
| OPCHDA_END               | Retrieve the value at the end of the resample interval. The value is the time stamp of the end of the interval.                                        |
| OPCHDA_DELTA             | Retrieve the difference between the first and last value in the resample interval.                                                                     |
| OPCHDA_REGSLOPE          | Retrieve the slope of the regression line over the resample interval.                                                                                  |
| OPCHDA_REGCONST          | Retrieve the intercept of the regression line over the resample<br>interval. This is the value of the regression line at the start of<br>the interval. |
| OPCHDA_REGDEV            | Retrieve the standard deviation of the regression line over the resample interval.                                                                     |
| OPCHDA_VARIANCE          | Retrieve the variance over the sample interval.                                                                                                    |
| OPCHDA_RANGE             | Retrieve the difference between the minimum and maximum value over the sample interval.                                                                |
| OPCHDA_DURATIONGOOD      | Retrieve the duration (in seconds) of time in the interval during which the data is good.                                                              |
| OPCHDA_DURATIONBAD       | Retrieve the duration (in seconds) of time in the interval during which the data is bad.                                                               |
| OPCHDA_PERCENTGOOD       | Retrieve the percent of data (1 equals 100 percent) in the interval which has good quality.                                                            |
| OPCHDA_PERCENTBAD        | Retrieve the percent of data (1 equals 100 percent) in the interval which has bad quality.                                                             |
| OPCHDA_WORSTQUALITY      | Retrieve the worst quality of data in the interval.                                                                                                    |
| OPCHDA_ANNOTATIONS       | Retrieve the number of annotations in the interval.                                                                                                    |

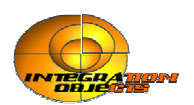

## Appendix G. GSI variables status

The following table describes the possible values for the GSI-OPCHDA-ITEM status when connection takes place between G2 and the bridge process.

| Value | Status Value              | Description                                               |
|-------|---------------------------|-----------------------------------------------------------|
| 0     | GSI_OK                    | No error detected for the specified item.                 |
| 0     | OPC_GOOD_NONSPEC          | The value is good. There is no special condition.         |
| 50    | GSI_UNSUPPORTED_TYPE      | The data type of the variable is not supported.           |
| 51    | GSI_UNREGISTERED          | The variable is not correctly registered with the         |
|       |                           | bridge.                                                   |
| 52    | GSI_DUPLICATED_ITEM       | The item is registered more than once with the same       |
|       |                           | item ID.                                                  |
| 199   | OPC_E_BADRIGHTS           | Insufficient rights for this operation.                   |
| 200   | OPC_E_INVALIDITEMID       | The passed Item Id is invalid.                            |
| 201   | OPC_E_UNKNOWNITEMID       | The item does not exist in the server address space.      |
| 300   | OPC_BAD_NONSPEC           | The value is bad but no specific reason is known.         |
| 301   | OPC_BAD_ CONFIG_ERROR     | There is some server specific problem with the            |
|       |                           | configuration.                                            |
| 302   | OPC_BAD_NOT_CONNECTED     | The input is required to be logically connected to        |
|       |                           | something but is not.                                     |
| 303   | OPC_BAD_DEVICE_FAILURE    | A device failure has been detected                        |
| 304   | OPC_BAD_SENSOR_FAILURE    | A sensor failure had been detected                        |
| 305   | OPC_BAD_LAST_KNOWN_VAL    | Communications have failed. However, the last known       |
|       |                           | value is available.                                       |
| 306   | OPC_BAD_COMM_FAILURE      | Communications have failed. There is no last known        |
|       |                           | value is available.                                       |
| 307   | OPC_BAD_OUT_OF_SERVICE    | The block is off scan or otherwise locked This            |
|       |                           | quality is also used when the active state of the item or |
| 222   | ODC RAD INVALID OUALITY   | the group containing the item is inactive.                |
| 333   | OPC_BAD_INVALID_QUALITI   | Received an invalid bad quality "Not used by OPC"         |
| 400   | OPC_UNC_NONSPEC           | There is no specific reason why the value is uncertain.   |
| 401   | OPC_UNC_LAST_ USABLE_VAL  | Whatever was writing this value has stopped doing so.     |
| 40.4  | OPC LINC SENSOR NOT ACCUR | The returned value should be regarded as 'stale'.         |
| 404   | OPC_UNC_SENSOR_NOT_ACCUR  | Either the value has 'pegged' at one of the sensor        |
|       |                           | limits (in which case the limit field should be set to 1  |
|       |                           | calibration via some form of internal diagnostics         |
| 405   | OPC UNC EGU EXCEEDED      | The returned value is outside the limits defined for this |
| 405   |                           | parameter                                                 |
| 406   | OPC_UNC_SUB_NORMAL        | The value is derived from multiple sources and has        |
| 100   |                           | less than the required number of Good sources.            |
| 444   | OPC_QUALITY_UNCERTAIN     | There is no specific reason why the quality of the item   |
|       |                           | is uncertain.                                             |
| 506   | OPC_GOOD_LOCAL_OVERRIDE   | There is some server specific problem with the            |
|       |                           | configuration.                                            |
| 555   | OPC_GOOD_INVALID_QUALITY  | Received an invalid good quality "Not used by OPC"        |
| 666   | OPC_INVALID_QUALITY       | The quality value of the item is invalid.                 |
| 1100  | OPCHDA_E_DATAEXISTS       | Unable to do the operation – data already present.        |
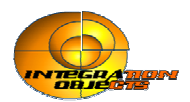

| 1101 | OPCHDA_E_NODATAEXISTS    | Unable to do the operation – no data exists.          |
|------|--------------------------|-------------------------------------------------------|
| 1102 | OPCHDA_S_NODATA          | No data was found in the specified time range.        |
| 1105 | OPCHDA_S_INSERTED        | The requested insert occurred.                        |
| 1106 | OPCHDA_S_REPLACED        | The requested replace occurred.                       |
| 1107 | OPCHDA_E_INVALIDARG      | The supplied argument is invalid or unsupported.      |
| 1108 | OPCHDA_W_NOFILTER        | The server does not support this filter.              |
| 1109 | OPCHDA_E_UNKNOWNATTRID   | The server does not support this attribute.           |
| 1110 | OPCHDA_E_INVALIDDATATYPE | The supplied value for the attribute is not a correct |
|      |                          | data type.                                            |
| 1111 | OPCHDA_E_MAXEXCEEDED     | The maximum number of values requested is greater     |
|      |                          | than the server limit of maximum values returned.     |
| 1112 | OPCHDA_S_MOREDATA        | More data is available in the time range beyond the   |
|      |                          | number of values requested.                           |
| 1113 | OPCHDA_S_EXTRADATA       | There is more data available than was returned. (Used |
|      |                          | for MinimumActualTime and MaximumActualTime           |
|      |                          | when there is more than one timestamp for the value.) |
| 1114 | OPCHDA_E_NOT_AVAIL       | The requested aggregate is not available for the      |
|      |                          | provided item.                                        |
| 1115 | E_NOTIMPL                | This server does not support this function.           |
| 1116 | OPCHDA_S_CURRENTVALUE    | No history available for attribute.                   |
| 1120 | OPCHDA_E_INVALIDATTRID   | Invalid Item attribute.                               |
| 1130 | OPCHDA_INVALIDHANDLE     | The server handle does not exist                      |
| 1150 | OPCHDA_E_INVALIDITEMID   | Adding an OPC item failed for an unknown reason       |

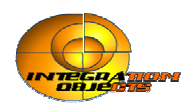

# **Appendix H. Quality Code**

The following table describes the possible values for the quality when using Update RPCs.

| Value | OPC DA quality                         | Value | OPC DA quality                              |
|-------|----------------------------------------|-------|---------------------------------------------|
| 0     | "Bad:Non-specific:Not Limited"         | 32    | "Bad:Waiting for Initial Data:Not Limited"  |
| 1     | "Bad:Non-specific:Low Limited"         | 33    | "Bad:Waiting for Initial Data:Low Limited"  |
| 2     | "Bad:Non-specific:High Limited"        | 34    | "Bad:Waiting for Initial Data:High Limited" |
| 3     | "Bad:Non-specific:Constant"            | 35    | "Bad:Waiting for Initial Data:Constant"     |
| 4     | "Bad:Configuration Error:Not Limited"  | 64    | "Uncertain:Non-specific:Not Limited"        |
| 5     | "Bad:Configuration Error:Low Limited"  | 65    | "Uncertain:Non-specific:Low Limited"        |
| 6     | "Bad:Configuration Error:High Limited" | 66    | "Uncertain:Non-specific:High Limited"       |
| 7     | "Bad:Configuration Error:Constant"     | 67    | "Uncertain:Non-specific:Constant"           |
| 8     | "Bad:Not Connected:Not Limited"        | 68    | "Uncertain:Last Usable Value:Not Limited"   |
| 9     | "Bad:Not Connected:Low Limited"        | 69    | "Uncertain:Last Usable Value:Low Limited    |
| 10    | "Bad:Not Connected:High Limited"       | 70    | "Uncertain:Last Usable Value:High Limited   |
| 11    | "Bad:Not Connected:Constant"           | 71    | "Uncertain:Last Usable Value:Constant"      |
| 12    | "Bad:Device Failure:Not Limited"       | 80    | "Uncertain:Sensor Not Accurate:Not Limite   |
| 13    | "Bad:Device Failure:Low Limited"       | 81    | "Uncertain:Sensor Not Accurate:Low Limit    |
| 14    | "Bad:Device Failure:High Limited"      | 82    | "Uncertain:Sensor Not Accurate:High         |
|       |                                        |       | Limited"                                    |
| 15    | "Bad:Device Failure:Constant"          | 83    | "Uncertain:Sensor Not Accurate:Constant"    |
| 16    | "Bad:Sensor Failure:Not Limited"       | 84    | "Uncertain:Engineering Units Exceeded:No    |
|       |                                        |       | Limited"                                    |
| 17    | "Bad:Sensor Failure:Low Limited"       | 85    | "Uncertain:Engineering Units Exceeded:Lo    |
|       |                                        |       | Limited"                                    |
| 18    | "Bad:Sensor Failure:High Limited"      | 86    | "Uncertain:Engineering Units Exceeded:Hig   |
|       |                                        |       | Limited"                                    |
| 19    | "Bad:Sensor Failure:Constant"          | 87    | "Uncertain:Engineering Units                |
|       |                                        |       | Exceeded:Constant"                          |
| 20    | "Bad:Last Known Value:Not Limited"     | 88    | "Uncertain:Sub-Normal:Not Limited"          |
| 21    | "Bad:Last Known Value:Low Limited"     | 89    | "Uncertain:Sub-Normal:Low Limited"          |
| 22    | "Bad:Last Known Value:High Limited"    | 90    | "Uncertain:Sub-Normal:High Limited"         |
| 23    | "Bad:Last Known Value:Constant"        | 91    | "Uncertain:Sub-Normal:Constant"             |
| 24    | "Bad:Comm Failure:Not Limited"         | 192   | "Good:Non-specific:Not Limited"             |
| 25    | "Bad:Comm Failure:Low Limited"         | 193   | "Good:Non-specific:Low Limited"             |
| 26    | "Bad:Comm Failure:High Limited"        | 194   | "Good:Non-specific:High Limited"            |
| 27    | "Bad:Comm Failure:Constant"            | 195   | "Good:Non-specific:Constant"                |
| 28    | "Bad:Out of Service:Not Limited"       | 216   | "Good:Local Override:Not Limited"           |
| 29    | "Bad:Out of Service:Low Limited"       | 217   | "Good:Local Override:Low Limited"           |
| 30    | "Bad:Out of Service:High Limited"      | 218   | "Good:Local Override:High Limited"          |
| 31    | "Bad:Out of Service:Constant"          | 219   | "Good:Local Override:Constant"              |

Initial Data:High Limited" Initial Data:Constant" pecific:Not Limited" pecific:Low Limited" pecific:High Limited" pecific:Constant" sable Value:Not Limited" sable Value:Low Limited" sable Value:High Limited" sable Value:Constant" Not Accurate:Not Limited" Not Accurate:Low Limited" Not Accurate:High Not Accurate: Constant" eering Units Exceeded:Not eering Units Exceeded:Low eering Units Exceeded:High eering Units ıt" ormal:Not Limited" ormal:Low Limited" ormal:High Limited" ormal:Constant" fic:Not Limited" fic:Low Limited" fic:High Limited" fic:Constant" rride:Not Limited" rride:Low Limited" rride:High Limited" rride:Constant"

For more details, please refer to the OPC Data Access specification 2.05 provided by OPC Foundation.

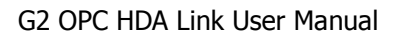

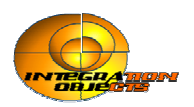

# **Appendix I. Configuration File**

G2 OPC HDA Link includes a configuration file named ConfigFile.ini, which includes a number of parameters related to logging. These parameters all have default settings, which you can change at start-up by editing the configuration file.

You can also change the configuration file at runtime, as described in "Configuring G2 OPC HDA Link at Runtime".

To change this file: Open ConfigFile.ini in a text editor. Edit any of the parameters listed in the following table:

| Parameter                          | Description                                                                                                    | Default Value     |
|------------------------------------|----------------------------------------------------------------------------------------------------|-------------------|
| LogSetting                         |                                                                                                    |                   |
| LogFileName                        | Log file name, if not specified the default value is used.                                                                                                    | LogEvent.LOG      |
| LogFileMaxSize                     | The maximum log file size, in bytes. Once this size is reached during run-time, the log file is overwritten.                                                                                                    | 2097196 ~ 2<br>Mb |
| LogLevel                           | <ul> <li>The log level. Possible Values are:</li> <li>0: Only fatal error messages are logged.</li> <li>1: All critical error messages are logged.</li> <li>2: All errors are logged.</li> <li>3: All warnings are logged.</li> <li>4: All information is logged.</li> <li>5: All debug information is logged.</li> <li>9: The highest level.</li> </ul> | 0                 |
| LogToG2                            | TRUE : Messages appear on G2 Message Board as they<br>are logged.<br>FALSE: Messages are only logged to file.                                                                                                    | FALSE             |
| ArchiveLastLog                     | TRUE : Old file is copied to an intermediate file with<br>incremental extension, before being overwritten.<br>FALSE : Any pre-existing log file is erased and<br>overwritten at start-up.                                                                                                    | FALSE             |
| LogToScreen                        | TRUE : Messages appear on console screen as they are<br>logged.<br>FALSE : Messages are only logged to file.                                                                                                    | FALSE             |
| Quality                            |                                                                                                    |                   |
| QualityFilter                      | The filter that will be applied to the GSI variable's status value. See "Filtering Data Sent to G2 using the GSI Variable Status" on page 34.                                                                                                    | 111               |
| ServerStatus                       |                                                                                                    |                   |
| CheckStatus<br>KeepServerConnected | Enables/Disables OPC server status check<br>when the OPC servers status goes to<br>OPCHDA_DOWN, to keep the bridge connected to G2,                                                                                                    | TRUE<br>TRUE      |

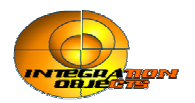

|                | set this value to TRUE.                                                                               |       |
|----------------|----------------------------------------------------------------------------------------------------|-------|
|                | If FALSE the connection will be closed.                                                               |       |
| CheckFrequency | The frequency at which the bridge checks the OPC server status (in seconds).                          | 20    |
| UseG2TimeStamp | FALSE: The bridge uses the timestamp provided by the OPC Server.                                      | FALSE |
|                | TRUE: The bridge ignores the OPC Server timestamp and uses G2 timestamp.                              |       |
| NotifyG2       | Enables/Disables sending OPC server status updates to the G2                                          | FALSE |
|                | By default, G2 is not notified by the current values of status and time attributes of the OPC server. |       |
| ReadMode       |                                                                                                    |       |
| ReadMode       | Specifies the read mode to use in order to retrieve last data values.                                 | 1     |
|                | Possible values are:                                                                                  |       |
|                | - 1: Synchronous read at time                                                                         |       |
|                | - 2: Synchronous read raw                                                                             |       |

**Note:** Save the file for the log settings to take effect.

### Sample Configuration File:

[LogSetting] LogFileName=LogEvent.LOG LogFileMaxSize=2097196 LogLevel=0 LogToG2=FALSE LogToScreen=TRUE ArchiveLastLog=FALSE [ServerStatus] CheckStatus=TRUE StayConnected=TRUE StayConnected=TRUE CheckFrequency=20 NotifyG2=FALSE [ReadMode] ReadMode=1

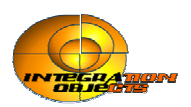

# Appendix J. Configuring the Client for DCOM

## Configuring the Client for DCOM for Windows XP

## Setting up the Client

### To set up client:

- **1** Log as Administrator.
- 2 Choose Component Services from Control Panel > Administrative Tools.

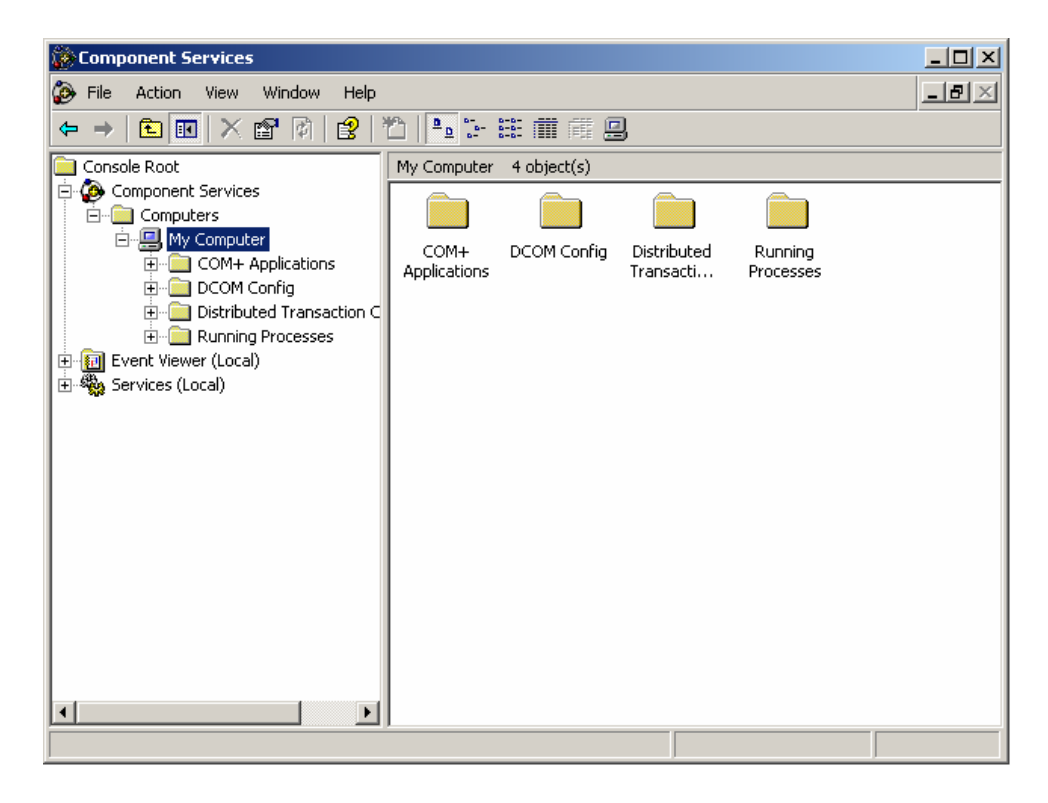

**3** From Action menu, select Computer Properties. This section is similar to configuring com with Windows NT.

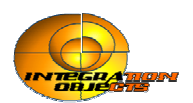

| My Computer Properties       |                  |               | ? ×              |
|------------------------------|------------------|---------------|------------------|
| Default Protocols<br>General | MSDTC<br>Options | Default COM S | ecurity<br>rties |
| PC-OPC                       |                  |               |                  |
| Description:                 |                  |               |                  |
|                              |                  |               |                  |
|                              |                  |               |                  |
|                              |                  |               |                  |
|                              |                  |               |                  |
|                              |                  |               |                  |
|                              |                  |               |                  |
|                              | OK               | Cancel        | Apply            |

The Computer Properties configuration utility looks like this:

- 4 Click the Default Properties tab and configure the dialog, as follows:
  - d Ensure that the Enable Distributed COM on this computer is enabled.
  - e Configure the Default Authentication Level to be Connect.
  - f Configure the Default Impersonation Level to be Identity.

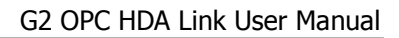

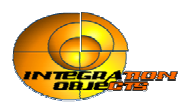

The Default Properties tab should look like this:

| My Computer Properties                                                                                                    |                                                                   | ?                                                                 |  |  |  |
|----------------------------------------------------------------------------------------------------|-------------------------------------------------------------------|-------------------------------------------------------------------|--|--|--|
| Default Protocols                                                                                                    | MSDTC                                                             | Default COM Security                                              |  |  |  |
| General                                                                                                    | Options                                                           | Default Properties                                                |  |  |  |
| 🔽 Enable Distributed CO                                                                                                    | M on this compute                                                 | r                                                                 |  |  |  |
| Enable COM Internet                                                                                                    | Services on this co                                               | mputer                                                            |  |  |  |
| - Default Distributed COM                                                                                                    | I Communication P                                                 | roperties                                                         |  |  |  |
| The Authentication Lev                                                                                                    | el specifies security                                             | y at the packet level.                                            |  |  |  |
| Default Authentication                                                                                                    | n Level:                                                          |                                                                   |  |  |  |
| Connect                                                                                                    | Connect                                                           |                                                                   |  |  |  |
| The impersonation level specifies whether applications can determine<br>who is calling them, and whether the application can do operations<br>using the client's identity. |                                                                   |                                                                   |  |  |  |
| Identify                                                                                                    |                                                                   | •                                                                 |  |  |  |
| Security for reference tr<br>and that the default imp<br>Provide additional                                                                                                | acking can be pro-<br>ersonation level is<br>security for referer | vided if authentication is used<br>not anonymous.<br>nce tracking |  |  |  |
|                                                                                                    | OK                                                                | Cancel Apply                                                      |  |  |  |

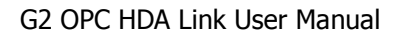

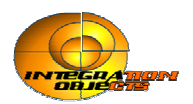

**4** Click the Default Security tab:

| My Computer Properties                                                |                              |                           | <u>? ×</u>               |
|-----------------------------------------------------------------------|------------------------------|---------------------------|--------------------------|
| General<br>Default Protocols                                          | Options  <br>MSDTC           | Default Pr<br>Default COI | operties  <br>M Security |
| Access Permissions<br>You may edit who is a<br>provide their own sett | illowed to access a<br>ings. | pplications that do       | o not<br>efault          |
| Launch Permissions<br>You may edit who is a<br>provide their own sett | illowed to launch a<br>ings. | pplications that do       | efault                   |
|                                                                       |                              |                           |                          |
|                                                                       |                              |                           |                          |
|                                                                       | ОК                           | Cancel                    | Apply                    |

This is where you configure who has access to G2 OPCHDALink from remote OPC servers. You only need to be concerned with the Default Access Permissions button on this tab.

**5** Under Default Access Permissions, click the Edit Default button and configure the users of remote OPC Servers whom you want to be able to make callbacks to this machine when G2 OPCHDALink performs subscription-based read operations.

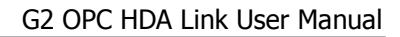

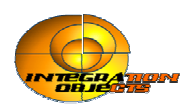

**6** Click the Default Protocols tab:

| My Computer ?                                                                                                    | × |
|----------------------------------------------------------------------------------------------------|---|
| General Options Default Properties Default Protocols MSDTC Default COM Security                                                                                                    |   |
| DCOM Protocols                                                                                                    |   |
| Connection-oriented TCP/IP<br>Connection-oriented SPX<br>Datagram UDP/IP<br>Tunneling TCP/IP                                                                                                    |   |
| Add Remove Move Up Move Down Properties                                                                                                    |   |
| Description<br>The set of network protocols available to DCOM on this machine. The<br>ordering of the protocols reflects the priority in which they will be used,<br>with the top protocol having first priority. |   |
| OK Cancel Apply                                                                                                    |   |

This is where you set the network protocols on the client computer to use DCOM.

7 Configure the DCOM Protocol to use Connection-oriented TCP/IP.

### **Registering OPC Server(s)**

You must now register the OPC Server(s) that G2 OPCHDALink will connect to and specify their locations on the named remote servers. You can use one of two techniques, depending on the client environment.

### To register the OPC Server(s), using a customized registry file:

➔ Prepare and apply a customized .reg file on the client computer, as described in the Microsoft registry documentation.

### To register the OPC Server(s) automatically:

- 1 Install the OPC Server on the client computer, to automatically register the server in the registry.
- 2 Remove the entries for InProc and OutOfProc servers, then add an entry for RemoteServerName

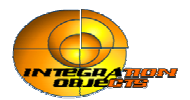

The DCOM configuration utility uses this technique, but you must still configure the client computer manually.

**Note** In either case, the desired registry information for the OPC Server must not include the LocalServer32 or InProcServer32 keys, and must include the AppID key and the associated RemoteServerName.

If the server application name does not show up in the DCOM config control panel, make sure that there is an AppID key associated with the object server's CLSID in the Registry, as follows:

```
[HKEY_ROOT_CLASSES\CLSID\{clsid}]
"AppID"="{clsid}"
```

For example, when installing the OPC Server on the client computer, to access remotely "Integration Objects OPC for PI," which is an OPC server for PI, enable the Run application on the following computer option and enter the NetBIOS name of the computer on which to run the application, as shown below:

| Integration Objects OPC Server for OSI PI Properties                                                                                                    | <u>?</u> ×   |
|----------------------------------------------------------------------------------------------------|--------------|
| General Location Security Endpoints Identity                                                                                                    |              |
| The following settings allow DCOM to locate the correct computer for the<br>application. If you make more than one selection, then DCOM uses the<br>applicable one. Client applications may overide your selections. | iis<br>first |
| Run application on the computer where the data is located.                                                                                                    |              |
| Run application on this computer.                                                                                                    |              |
| Run application on the following computer:                                                                                                    |              |
| BRIDGES Browse                                                                                                    |              |
|                                                                                                    |              |
|                                                                                                    |              |
|                                                                                                    |              |
|                                                                                                    |              |
|                                                                                                    |              |
| OK Cancel Ap                                                                                                    | ply          |

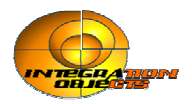

## Configuring the Server for DCOM (Windows XP)

### Setting up the Server

#### To set up the server:

- 1 Launch the Component Services Utility on the computer your target OPC Server is running.
- **2** Configure the Default Properties tab as you did on the client side.
- **3** Click the Default Security tab.

This is where you tell the operating system who you will allow to access OPC Servers on this machine (Default Access Permissions), who you will allow to launch OPC Servers on this machine (Default Launch Permissions), and who you will allow to configure OPC Servers on this machine (Default Configuration Permissions).

4 Click the Default Access Permissions tab.

On this tab, when you click Add you will be presented with a dialog that lets you browse the local machine and domain (if applicable and logged into a domain) for users and groups to which to grant permissions.

**5** Click the Default Security tab and click Edit Defaults under Default Launch Permissions.

On this tab, you define who can actually start your OPC Server on this computer. You add users/groups the same way you did when configuring Access Permissions.

**6** On the Default Security tab, click Edit Defaults under Default Configuration Permissions.

If you are setting up DCOM for the first time, we recommend that you do not change these settings.

7 Configure the Default Protocols tab as you did on the client side.

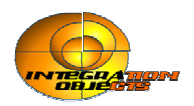

## Configuring DCOM Settings for Your OPC Server

### To configure DCOM settings for your OPC Server:

Click the Application tab in DCOM Configuration dialog and browse until find the OPC Server of your choice.

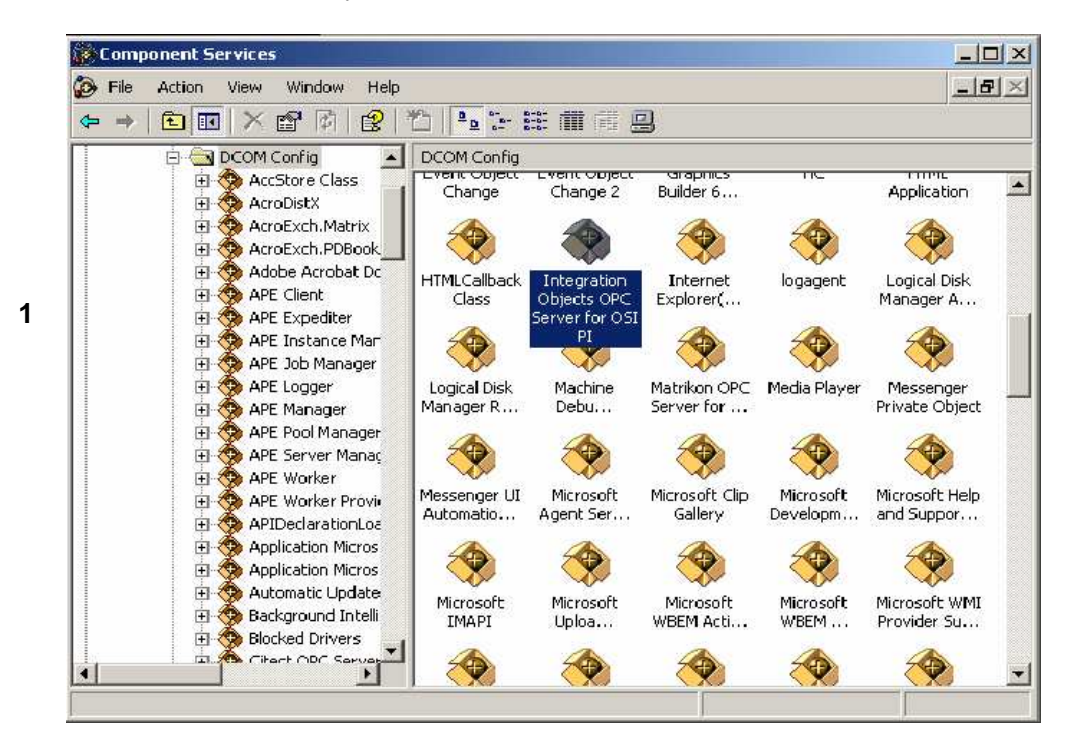

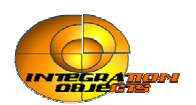

- **2** Select the server and either double-click it or choose Properties to configure server-specific settings, as follows:
  - **a** On the General tab, we recommend that you leave the Authentication Level to be Default:

| Integration Ob | jects OPC Ser      | ver for OSI PI   | Properties       | ?         | × |
|----------------|--------------------|------------------|------------------|-----------|---|
| General Loc    | ation Security     | Endpoints Id     | entity           |           |   |
| - General pro  | operties of this D | COM applicatior  | 1                |           |   |
| Applicatio     | n Name: Inte       | egration Objects | OPC Server for 0 | OSI PI    |   |
| Applicatio     | n ID: {22          | 10FF60-D373-1    | 1CE-B4B5-C46F0   | )3C10000} |   |
| Applicatio     | n Type: Loc        | al Server        |                  |           |   |
| Authentic      | ation Level: De    | efault           |                  | •         |   |
| Local Pat      | h:                 |                  |                  |           |   |
|                |                    |                  |                  |           |   |
|                |                    |                  |                  |           |   |
|                |                    |                  |                  |           |   |
|                |                    |                  |                  |           |   |
|                |                    |                  |                  |           |   |
|                |                    |                  |                  |           |   |
|                |                    |                  |                  |           |   |
|                |                    | OK               | Cancel           | Apply     |   |

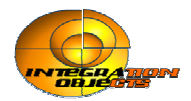

**b** On the Location Tab, ensure that Run application on this computer is the only check box that is checked:

| Integration Objects OPC Server for OSI PI Properties                                                                                                    |
|----------------------------------------------------------------------------------------------------|
| General Location Security Endpoints Identity                                                                                                    |
| The following settings allow DCOM to locate the correct computer for this<br>application. If you make more than one selection, then DCOM uses the first<br>applicable one. Client applications may overide your selections. |
| Run application on the computer where the data is located.                                                                                                    |
| Run application on this computer.                                                                                                    |
| Run application on the following computer:                                                                                                    |
| Browse                                                                                                    |
|                                                                                                    |
|                                                                                                    |
|                                                                                                    |
|                                                                                                    |
|                                                                                                    |
| OK Cancel Apply                                                                                                    |

- **c** On the Security Tab, we recommend that you:
  - Enable Use default access permissions, which means users/groups shown under Default Security tab in the DCOM configuration utility will have access to connect to this OPC Server.
  - Enable Use default launch permissions.
  - The same rules apply about using custom launch permissions here as they do for custom access permissions. If you choose to use the custom permissions to override the defaults, specify which users/groups to which you want to grant permission

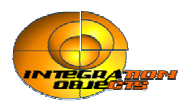

The dialog looks like this:

| Integration Objects OPC Server for OSI PI Properties ?X |
|---------------------------------------------------------|
| General Location Security Endpoints Identity            |
| Launch Permissions                                      |
| Use Default                                             |
| C Customize Edit                                        |
| Access Permissions                                      |
| Use Default                                             |
| C Customize                                             |
| Configuration Permissions                               |
| C Use Default                                           |
| Customize                                               |
|                                                         |
| OK Cancer Apply                                         |

**d** On Identity Tab, you specify under what user account you want the OPC Server to run.

This is probably one of the most important settings for the OPC Server, depending on how you will be using your system.

You do not need to configure anything on the Endpoints tab.

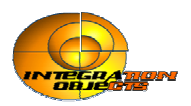

# Appendix K. G2-OPC-SET-CONNECTION-

# **STATUS Procedure**

To enable the G2 receiving updates of the attributes opc-server-status and opc-server-time of the GSI-OPCHDA-INTERFACE class from the bridge, the end-user needs to implement a local procedure, named 'G2-OPC-SET-CONNECTION-STATUS' in his kb.

**G2-OPC-SET-CONNECTION-STATUS**(ServerState: symbol, ServerTime: value, InterfaceName: symbol)

| Argument      | Description                                  |
|---------------|----------------------------------------------|
| ServerState   | The value of the opc-server-state attribute  |
| ServerTime    | The value of the opc-server-time attribute   |
| InterfaceName | The name of the GSI-OPCHDA-INTERFACE         |
|               | object to which the received updates belong. |

Example:

## G2-OPC-SET-CONNECTION-STATUS(ServerState: symbol, ServerTime: value, InterfaceName: symbol)

HDA\_Interface: class gsi-opchda-interface;

begin

for HDA\_Interface =each gsi-opchda-interface do

if HDA\_Interface has a name then

begin

if the Names of HDA\_Interface = InterfaceName then

begin

conclude that the opc-server-status of HDA\_Interface = ServerState; conclude that the opc-server-time of HDA\_Interface = ServerTime;

end

end

.

end

end

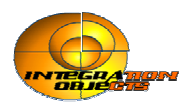

# **Appendix L. Common Error Codes**

## **Common Error Codes**

The following error codes are common for all RPCs listed above.

| Error Code | Description                          |
|------------|--------------------------------------|
| -1         | No OPC Server for this context.      |
| -4         | No item matches this handle.         |
| -5         | Failed to get Interface.             |
| -6         | Bad number of parameters.            |
| -7         | Invalid parameters types.            |
| -8         | Invalid Operation.                   |
| -9         | Invalid operation: the given flag is |
|            | invalid.                             |
| -11        | The function was unsuccessful.       |